# ADL300 CiA® 417: Descrizione delle funzioni e lista parametri

ADL300

Manuale utente

Lingua: Italiano

CANopen Lift (CiA® 417)

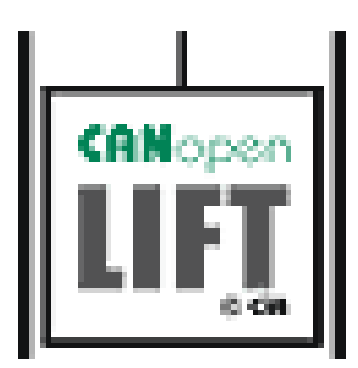

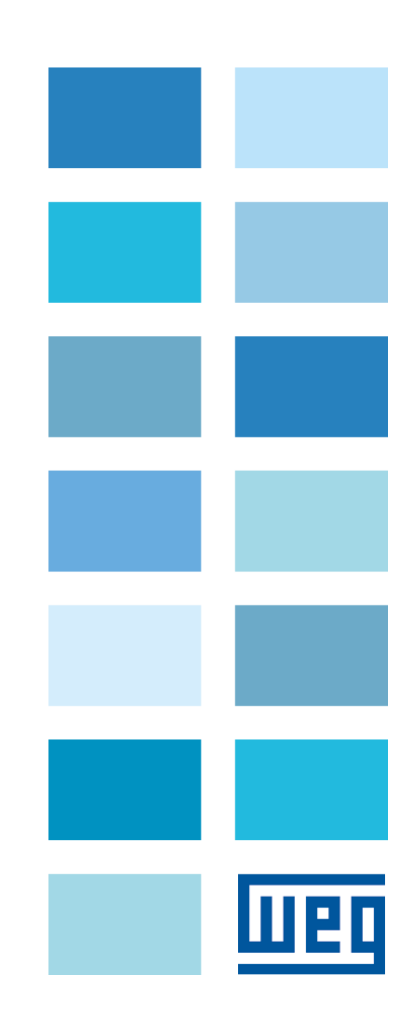

#### Informazioni riguardo a questo manuale

Questo manuale contiene informazioni dettagliate delle funzioni e la descrizione dei parametri.

Le informazioni relative all'installazione meccanica, sicurezza, collegamento elettrico e la rapida messa in servizio sono presenti nel manuale ADL300 QS (Guida Rapida).

Potete trovare nel DOWNLOAD CENTER di ADL300 nel sito WEG tutti i manuali in formato elettronico, inclusi quelli delle espansioni e bus di campo:

https://www.weg.net/catalog/weg/IT/en/p/MKT\_WDC\_GLOBAL\_PRODUCT\_INVERTER\_FOR\_ELEVATOR\_ADL300

#### Versione software

Questo manuale è aggiornato alla versione software V 4.x.7..

Variazioni del numero inserito al posto della "X" non hanno influsso sulla funzionalità dell'apparecchio. Il numero di identificazione della versione software (del drive) può essere letto sulla targhetta del drive oppure può essere verificato con il parametro **Ver rel firmware-** PAR 490, menu 2.6.

#### Versione applicazione (visibile solo in modalità Esperto)

Questo manuale è aggiornato alla versione applicativa DS417 V 2.x.0

Il numero di identificazione della versione dell'applicazione può essere verificata con il parametro **Ver rel applicazione** - PAR 504, menu 2.9 e il tipo dell'applicazione può essere verificato con il parametro **Tipo applicazione** - PAR 506, menu 2.10 (21 = Applicazione CiA 417)

#### Informazioni generali

<u>Mote I</u> I termini "Inverter", "Regolatore" e "Drive" sono talvolta intercambiati nell'industria. In questo documento verrà utilizzato il termine "Drive".

Prima dell'utilizzo del prodotto, leggere attentamente il capitolo relativo alle istruzioni di sicurezza (nel manuale Guida Rapida).

Durante il suo periodo di funzionamento conservate il manuale in un luogo sicuro e a disposizione del personale tecnico. WEG Automation Europe srl si riserva la facoltà di apportare modifiche e varianti a prodotti, dati, dimensioni, in qualsiasi momento senza obbligo di preavviso.

I dati indicati servono unicamente alla descrizione del prodotto e non devono essere intesi come proprietà assicurate nel senso legale.

Vi ringraziamo per avere scelto questo prodotto WEG.

Saremo lieti di ricevere all'indirizzo e-mail: techdoc@weg.net qualsiasi informazione che possa aiutarci a migliorare questo manuale.

Tutti i diritti riservati.

## Sommario

| 1.  | Introduzione4                            |                                                |    |  |  |  |  |  |
|-----|------------------------------------------|------------------------------------------------|----|--|--|--|--|--|
| 2.  | Sta                                      | andard di Riferimento                          | 5  |  |  |  |  |  |
| 3.  | Un protocollo di comunicazione standard6 |                                                |    |  |  |  |  |  |
| 4.  | Condivisione del Menù Drive              |                                                |    |  |  |  |  |  |
| 5.  | Lo                                       | gica di Funzionamento                          | 9  |  |  |  |  |  |
| 6.  | Мо                                       | odalità di Controllo                           |    |  |  |  |  |  |
| 6   | .1                                       | Controllo in Velocità                          |    |  |  |  |  |  |
| 6   | .2                                       | Controllo in Posizione                         |    |  |  |  |  |  |
| 7.  | Arc                                      | chitetture Supportate                          |    |  |  |  |  |  |
| 8.  | Ар                                       | plication Object e Process Data Object Gestiti | 13 |  |  |  |  |  |
| 8   | .1                                       | Process Data Object                            |    |  |  |  |  |  |
| 8   | .2                                       | Application Object                             |    |  |  |  |  |  |
| 9.  | Ма                                       | cchina a stati                                 | 14 |  |  |  |  |  |
| 10. | Co                                       | nnessione al Drive                             |    |  |  |  |  |  |
| 1   | 0.1                                      | Interfaccia con Master CAN                     |    |  |  |  |  |  |
| 1   | 0.2                                      | Cablaggio                                      |    |  |  |  |  |  |
| 1   | 0.3                                      | Realizzazione del Bus                          |    |  |  |  |  |  |
| 1   | 0.4                                      | Bit Rate Supportate                            |    |  |  |  |  |  |
| 1   | 0.5                                      | ID dei Nodi                                    |    |  |  |  |  |  |
| 11. | Ins                                      | tallazione dell'applicazione                   |    |  |  |  |  |  |
| 1   | 1.1                                      | Generalità                                     |    |  |  |  |  |  |
| 1   | 1.2                                      | Requisiti                                      |    |  |  |  |  |  |
| 1   | 1.3                                      | Operazioni preliminari                         |    |  |  |  |  |  |
| 12. | Me                                       | essa in servizio da tastierino alfanumerico    | 19 |  |  |  |  |  |
| 13. | De                                       | scrizione parametri                            |    |  |  |  |  |  |
| 1   | 3.1                                      | Legenda                                        |    |  |  |  |  |  |

## 1. INTRODUZIONE

In questo manuale tecnico operativo vengono descritte le informazioni necessarie per la configurazione del drive della serie ADL300 (Release 3.0 e successive), sia dal punto di vista hardware che software, affinché questi possa operare in un sistema lift la cui comunicazione tra i diversi dispositivi di controllo avvenga attraverso una rete CANopen Lift, cioè basata sul profilo DS417.

| Nota:         Per l'utilizzo del CANopen Lift è necessaria la versione ADL300 con porta CAN. (ADL300B-xxxx-KBL<br>4-C e ADL300A-xxxx-KBL-4-C). | B-xxxx-KBL-F- |
|----------------------------------------------------------------------------------------------------|---------------|
|----------------------------------------------------------------------------------------------------|---------------|

La comunicazione attraverso il profilo DS 417 è realizzata in ambiente MdPlc è quindi da ritenere un'applicazione a tutti gli effetti.

L'applicazione è supportata in tutte le modalità di controllo previste dal drive.

L'utilizzo dell'applicazione prevede il caricamento della stessa seguendo la procedura descritta al capitolo 10.

Il presente manuale è specifico per l'applicazione CANopen Lift, per tutte le altre configurazioni si rimanda ai manuali **ADL300 FP**" Descrizione delle funzioni e Lista parametri" e **ADL300 QS** "Guida rapida all'installazione".

## 2. STANDARD DI RIFERIMENTO

L'applicazione segue le indicazioni riportate nella specifica CANopen® CiA 417® "Application profile for lift control systems" Versione: 2.0.0 del 2 Febbraio 2011 composta dalle 4 parti:

- Parte 1: Definizioni Generali
- Parte 2: Funzionalità dei dispositivi virtuali
- Parte 3: Specifiche dei PDO predefiniti
- Parte 4: Specifiche degli Oggetti Applicativi

WEG in qualità di azienda associata (*Vendor-ID 01000093*) di *CAN in Automation (CiA)* rimane costantemente aggiornata sulle evoluzioni delle specifiche.

## 3. UN PROTOCOLLO DI COMUNICAZIONE STANDARD

I sistemi di sollevamento civile sono complessi in termini di logica di funzionamento e di dispositivi in essi presenti. Per realizzare le desiderate funzioni di qualità e di sicurezza, i dispositivi devono poter comunicare scambiandosi informazioni e comandi.

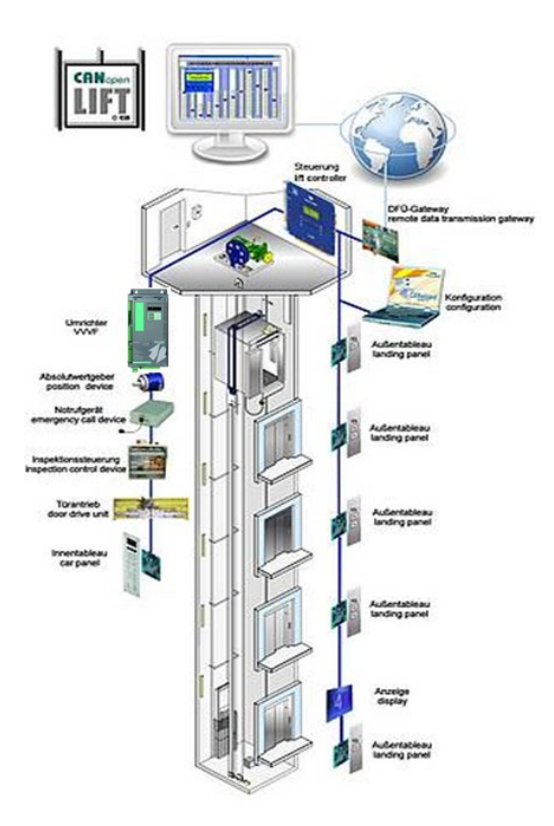

Figura 1: Principali Sistemi di Controllo di un Lift

La comunicazione deve essere performante e basata su un'architettura a Bus. Il CANopen Lift con profilo CiA 417 è un protocollo di comunicazione standard basato su architettura a Bus derivato dalla versione industriale CANopen, che consente la comunicazione attraverso un linguaggio comune, tra i diversi dispositivi (Device) di controllo che compongono il sistema lift.

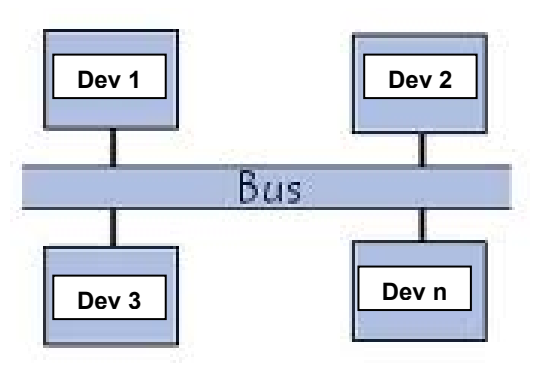

Figura 2: Architettura a Bus

Focalizzandoci sulla parte di sistema composto da scheda di Controllo, Drive e Motore Elettrico, l'architettura di riferimento può essere così rappresentata:

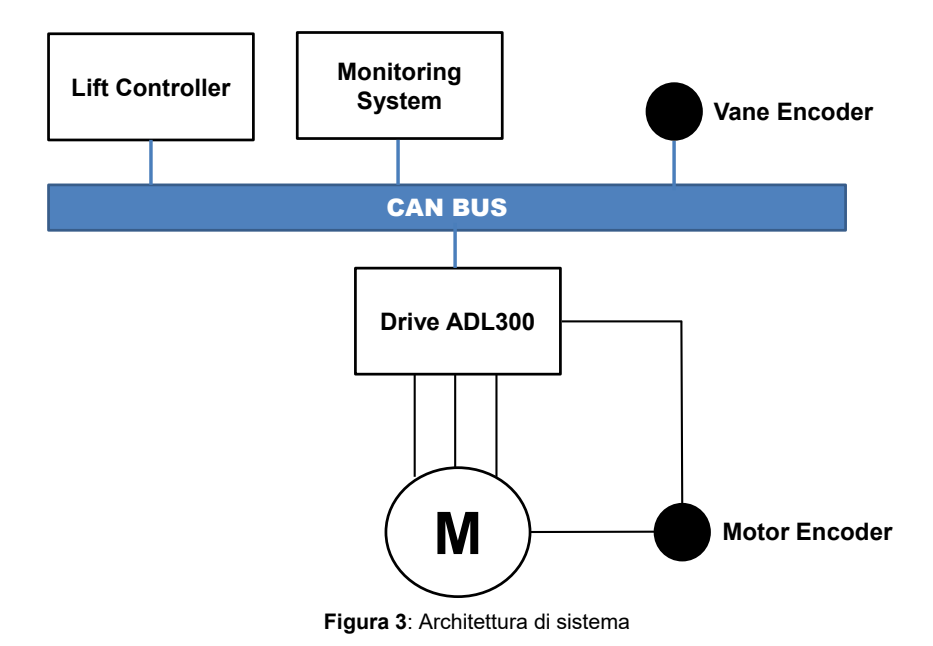

## 4. CONDIVISIONE DEL MENÙ DRIVE

L'architettura a Bus consente la comunicazione diretta tra tutti dispositivi che sono su di esso connessi. Il Drive implementa la funzionalità di *Menù Sharing*, questa consente di visualizzare il menù del drive sul Lift Controller. La configurazione del drive è quindi possibile anche dal Lift Controller e in generale da qualsiasi dispositivo presente sul bus che supporti la ricezione delle informazioni attraverso l'AO 6404<sub>hex</sub> (Modes of Operation Display) / RPDO 260.

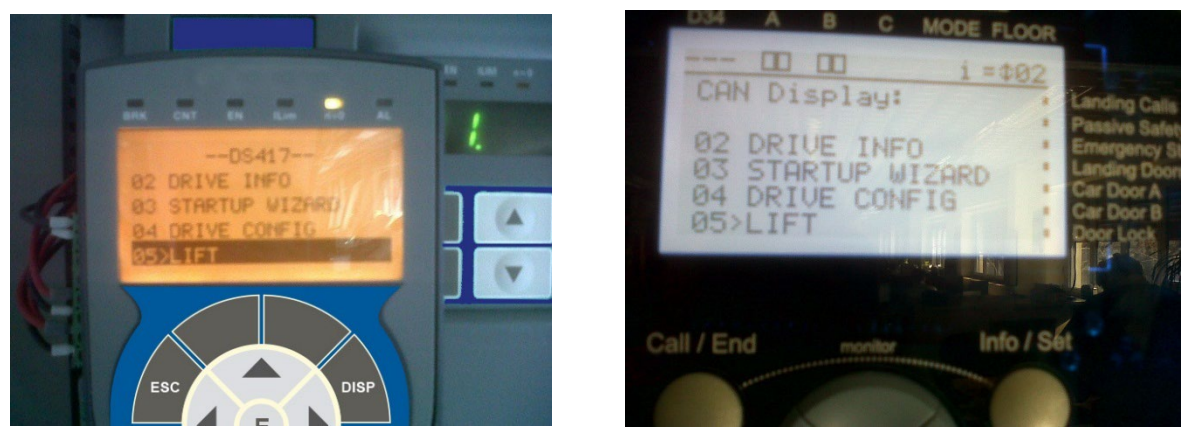

Figura 4: Display opzionale e standard (fig. a sx) e display lift controller (fig. a dx)

Nella figura il menù del drive è visualizzato sia sul tastierino opzionale del Drive sia sul display del Lift Controller. A livello di comunicazione vedere la figura seguente.

## 5. LOGICA DI FUNZIONAMENTO

In un sistema lift le varie funzioni quali gestione delle chiamate, controllo luci, gestione apertura porte, gestione del sovraccarico, controllo motore ecc... sono svolte da dispositivi di controllo dedicati. Nel profilo DS417, per svolgere queste funzioni i dispositivi di controllo utilizzano delle applicazioni disponibili nel dispositivo stesso chiamate Application Object (AO). Nel sistema lift gli Application Object comunicano tra loro via DS 417 con gli "omonimi" Application Object presenti in altri dispositivi. La comunicazione avviene tramite i PDO (Process Data Object), che possono essere sia in Ricezione (RPDO) sia in trasmissione (TPDO), in cui lo specifico application object viene mappato.

Focalizzandoci sul Drive ADL300, cioè al dispositivo che svolge la funzione di controllare la direzione e la velocità del motore per la gestione del movimento della cabina, esso utilizza una serie di application object per gestire il profilo di velocità, il metodo di controllo (in velocità o in posizione) ecc...Tutte queste informazioni vengono scambiate con il sistema di controllo attraverso gli RPDO se in ricezione oppure i TPDO se in trasmissione. Questa comunicazione avviene in modo continuativo con intervalli di 1ms.

Ogni application object viene quindi "mappato" nei PDO (RPDO oppure PDO).

La macchina a stati del Drive è controllata dall'AO 6400hex (controlword). I comandi che il Drive ADL300 riceve dal Lift Controller sono codificati nella parola di controllo.

Si riporta qui come esempio come avviene la comunicazione tra il Lift Controller e il Drive per la gestione della modalità di controllo (in posizione oppure in velocità).

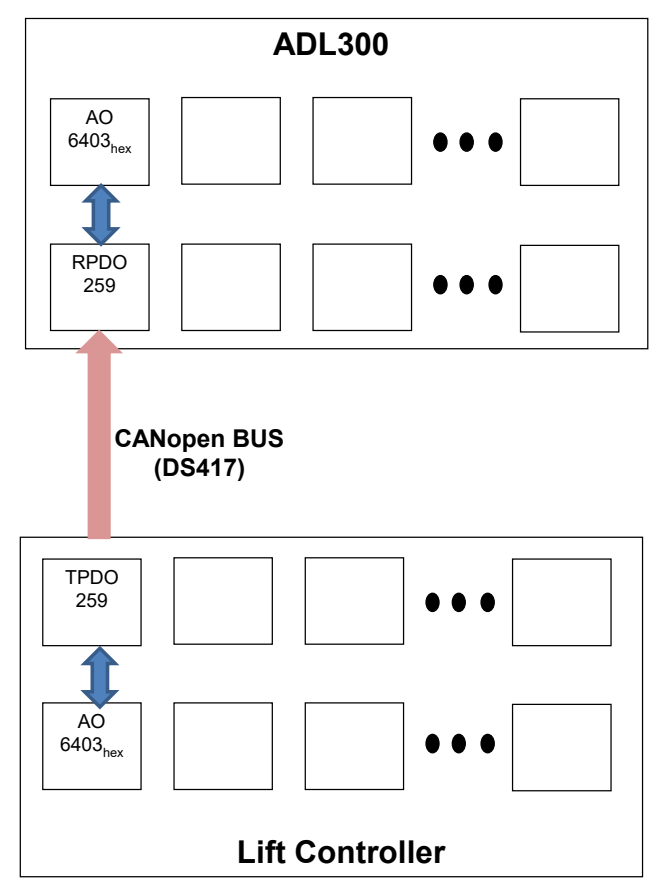

Figura 5: Schema a blocchi comunicazione ADL300 e Lift Controller

Il Lift Controller "comanda" al drive la modalità di controllo attraverso l'AO 6403<sub>hex</sub>. Per fare questo il Lift Controller mappa l'AO nel Trasmission PDO 259 per poi mandare il comando al Drive attraverso il Bus. Il Drive riceve il comando sull'RPDO "omonimo" 259 e lo passa all'AO "omonimo". Il Drive a questo punto ha ricevuto il comando di lavorare in posizione oppure in velocità in quanto è stato configurato dal Lift Controller.

Affinchè la comunicazione sia possibile, devono essere presenti sul Lift Controller e sul Drive gli stessi Application Object e i relativi PDO.

## 6. MODALITÀ DI CONTROLLO

## 6.1 Controllo in Velocità

Nota:

Il controllo in velocità viene configurato dal lift controller attraverso l'AO 6403<sub>hex</sub>. Il controllo in velocità può avvenire in anello aperto (nessun encoder motore) oppure in anello chiuso (con encoder sul motore).

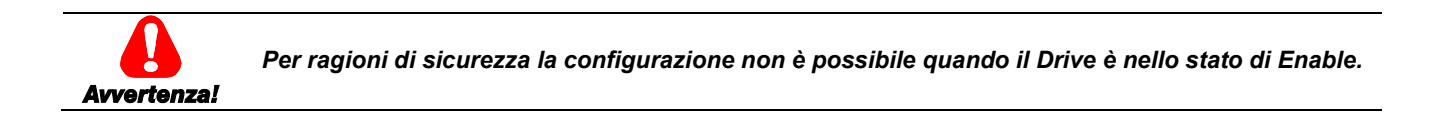

Il funzionamento avviene con le multi-speed comunicate dal controllore al drive. La partenza è controllata dal lift controller tramite l'AO 6430hex (Target Velocity) che assumerà un valore diverso da zero, la direzione sarà definita dal segno dello stesso AO.

In funzione della velocità target AO 6430hex (che sarà espresso in multipli di mm/s) comunicata al drive e del riferimento di velocità AO 6406hex (Control Effort) che il drive comunica al lift controller, il lift controller è in grado di calcolare e di comunicare al drive il punto in cui attivare il rallentamento per raggiungere il piano di destinazione. Al raggiungimento del piano di destinazione il Lift Controller comunica al drive come nuova velocità target la velocità pari a zero forzando cosi il drive a fermare la cabina. Il drive a sua volta comunicherà al lift controller di aver raggiunto la velocità target attraverso il 10° bit della status word AO 6401hex.

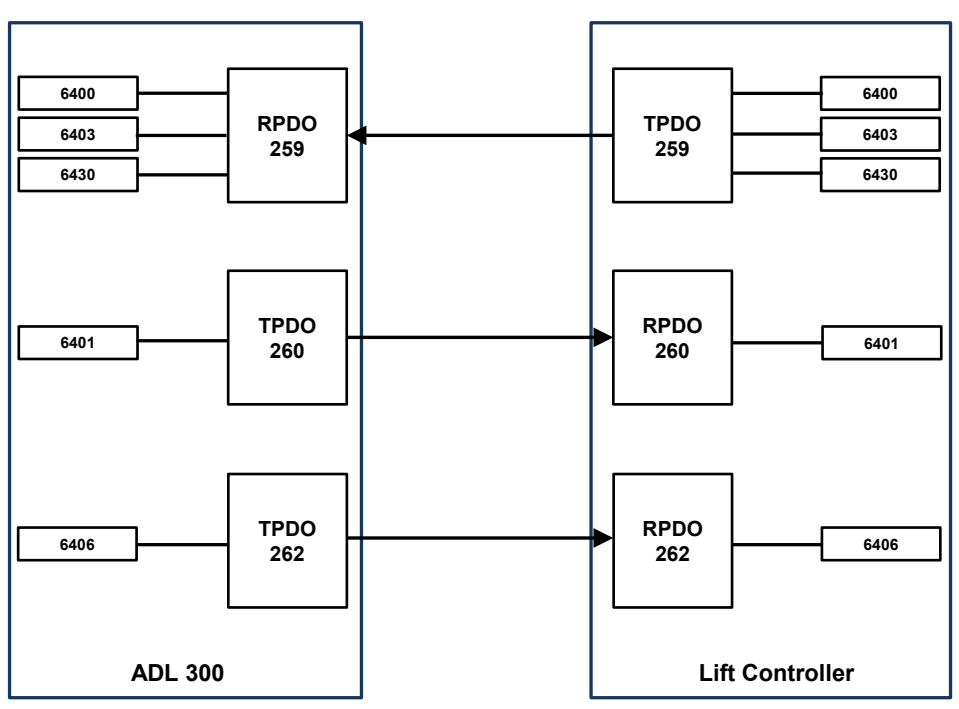

Figura 6: Messaggi di scambio tra Drive e Lift Controller relativi al controllo in velocità

E' possibile avere un arrivo diretto con controllo in velocità usando le stesse sequenze descritte sopra. Questo implica una opportuna configurazione del Lift Controller.

## 6.2 Controllo in Posizione

Il controllo in posizione viene configurato dal lift controller attraverso l'AO 6403<sub>hex</sub>. La modalità controllo in posizione può avvenire **solo in anello chiuso** (con encoder sul motore).

Il lift controller comunica al Drive la posizione di arrivo AO 6420<sub>hex</sub> (Target Position) e la massima velocità che può raggiungere AO 6423<sub>hex</sub> (Profile Velocity).

In funzione della posizione target AO 6420<sub>hex</sub>, e della posizione comunicata dal drive AO 6406<sub>hex</sub> (Control Effort), il Lift Controller calcola il punto di rallentamento per raggiungere la destinazione. Al raggiungimento del piano di destinazione il Lift Controller comunica al drive di fermare la cabina. Il drive a sua volta comunicherà al lift controller di aver raggiunto la posizione target attraverso la status word AO 6401<sub>hex</sub>.

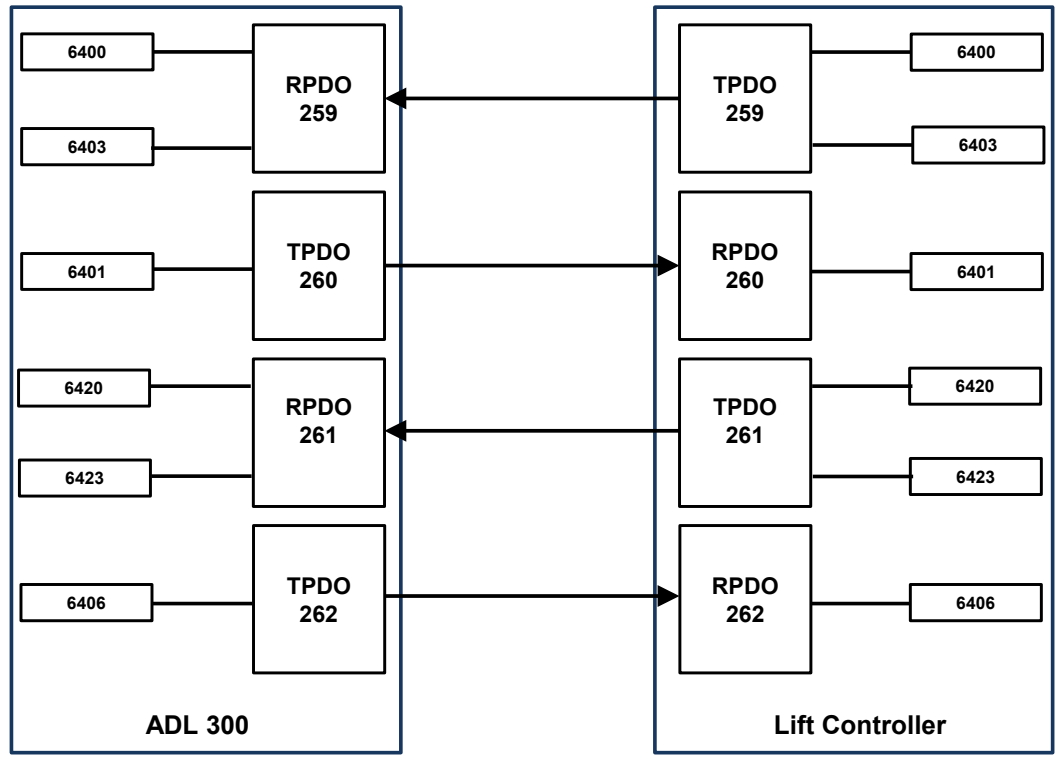

Figura 7: Messaggi di scambio tra Drive e Lift Controller relativi al controllo in posizione

## 7. ARCHITETTURE SUPPORTATE

L'implementazione DS417 implementata prevede che il Drive sia in grado di gestire una singola cabina con un solo bus CAN. Di seguito l' architettura supportata:

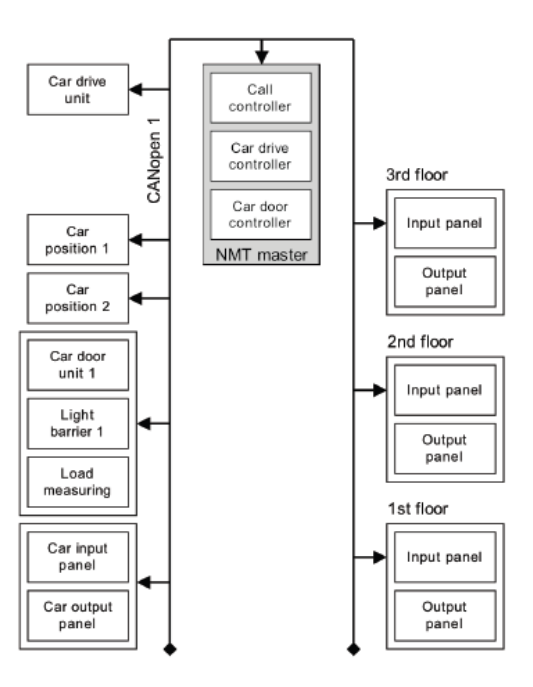

Single network architecture for a single-shaft lift control system

Figura 8: Architettura di un Bus CAN con singola cabina

Per le architetture riportate sopra è disponibile il controllo sia in velocità sia in posizione. In generale sono possibili architetture in cui è richiesto un solo bus CAN. Architetture in cui sono richiesti più BUS CAN non sono supportate dall'attuale versione di ADL300.

## 8. APPLICATION OBJECT E PROCESS DATA OBJECT GESTITI

### 8.1 Process Data Object

L'attuale versione implementata prevede i seguenti PDO supportati dal Drive:

| PDO no.  | COB-ID  | OBj (hex)                  | Туре           |
|----------|---------|----------------------------|----------------|
| RPDO 259 | 182     | 6400 00 6403<br>00 6430 00 | Car Drive Unit |
| RPDO 261 | 180     | 6420 00<br>6423 00         | Car Drive Unit |
| RPDO 263 | 18C     | 6383 01                    | Car Drive Unit |
| RPDO 2   | 501-527 | MPDO                       | Generic        |
|          |         | 6401 00                    |                |
| TPDO 260 | 183     | 6404 00                    | Car Drive Unit |
|          |         | 6433 00                    |                |
| TPDO 262 | 181     | 6406 00                    | Car Drive Unit |
| TPDO 2   | 502     | MPDO                       | Generic        |

## 8.2 Application Object

L'attuale versione implementata prevede i seguenti Application Object supportati dal Drive:

| Index (hex) | Sub-Index (hex)    | Name                       | Access |  |
|-------------|--------------------|----------------------------|--------|--|
| 6383        |                    | Position value             |        |  |
| 6400        |                    | Controlword                | rw     |  |
| 6401        |                    | Statusword                 | ro     |  |
| 6403        |                    | Modes of operation         | rw     |  |
| 6404        |                    | Modes of operation display | ro     |  |
| 6406        |                    | Control effort             | ro     |  |
|             |                    | Position Conversion        |        |  |
| 641F        | 01                 | Number of position units   | rw     |  |
|             | 02                 | Total Lenght in Millimeter | -      |  |
| 6420 (*)    | *) Target position |                            | rw     |  |
|             |                    | Software position limit    |        |  |
| 6422 (*)    | 01                 | Min position limit         | rw     |  |
|             | 02                 | Max position limit         | -      |  |
| 6423 (*)    |                    | Profile velocity           | rw     |  |
| 6430 (**)   |                    | Target velocity            | rw     |  |
| 6433 (**)   |                    | Velocity actual value      | ro     |  |
| 600.4       | 1                  | Virtual Terminal Input     | rw     |  |
| UUUA        | 2                  | Virtual Terminal Output    | ro     |  |

(\*): Profile Position / (\*\*): Profile Velocity

## 9. MACCHINA A STATI

Il dispositivo opera secondo la macchina a stati CiA 417 qui sotto riportata:

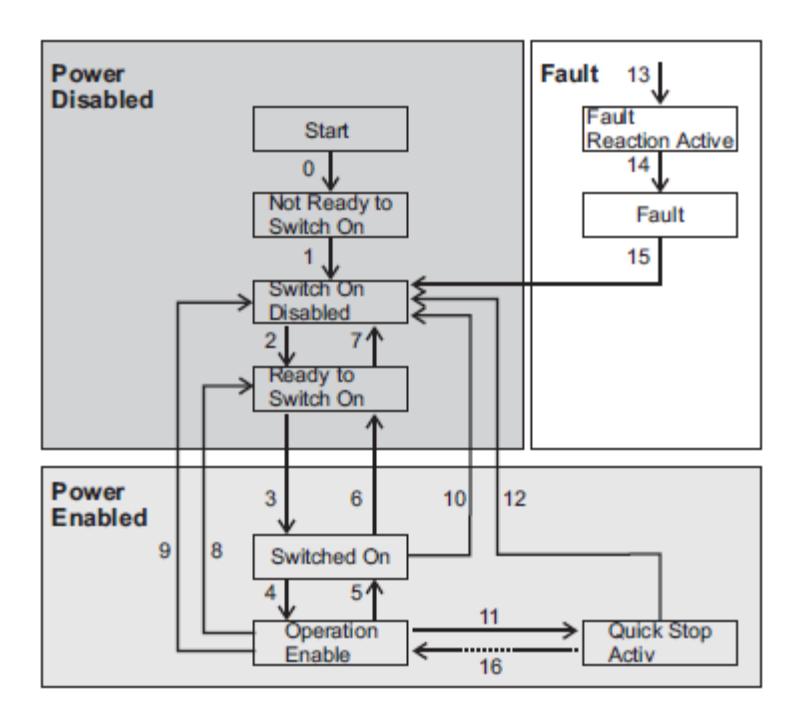

## 10. CONNESSIONE AL DRIVE

## 10.1 Interfaccia con Master CAN

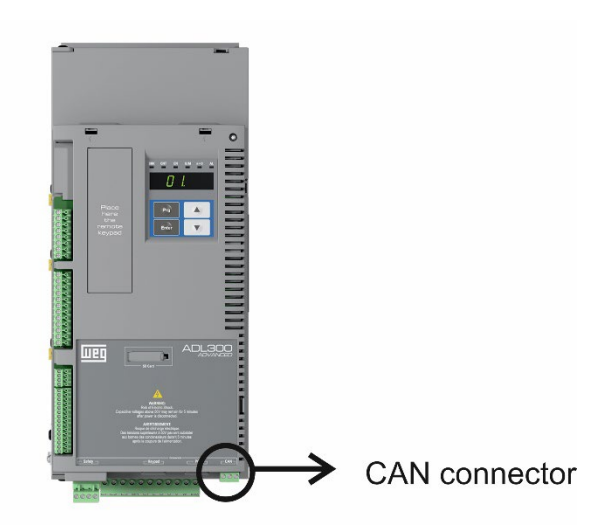

Figura 9: Posizione connettore CAN

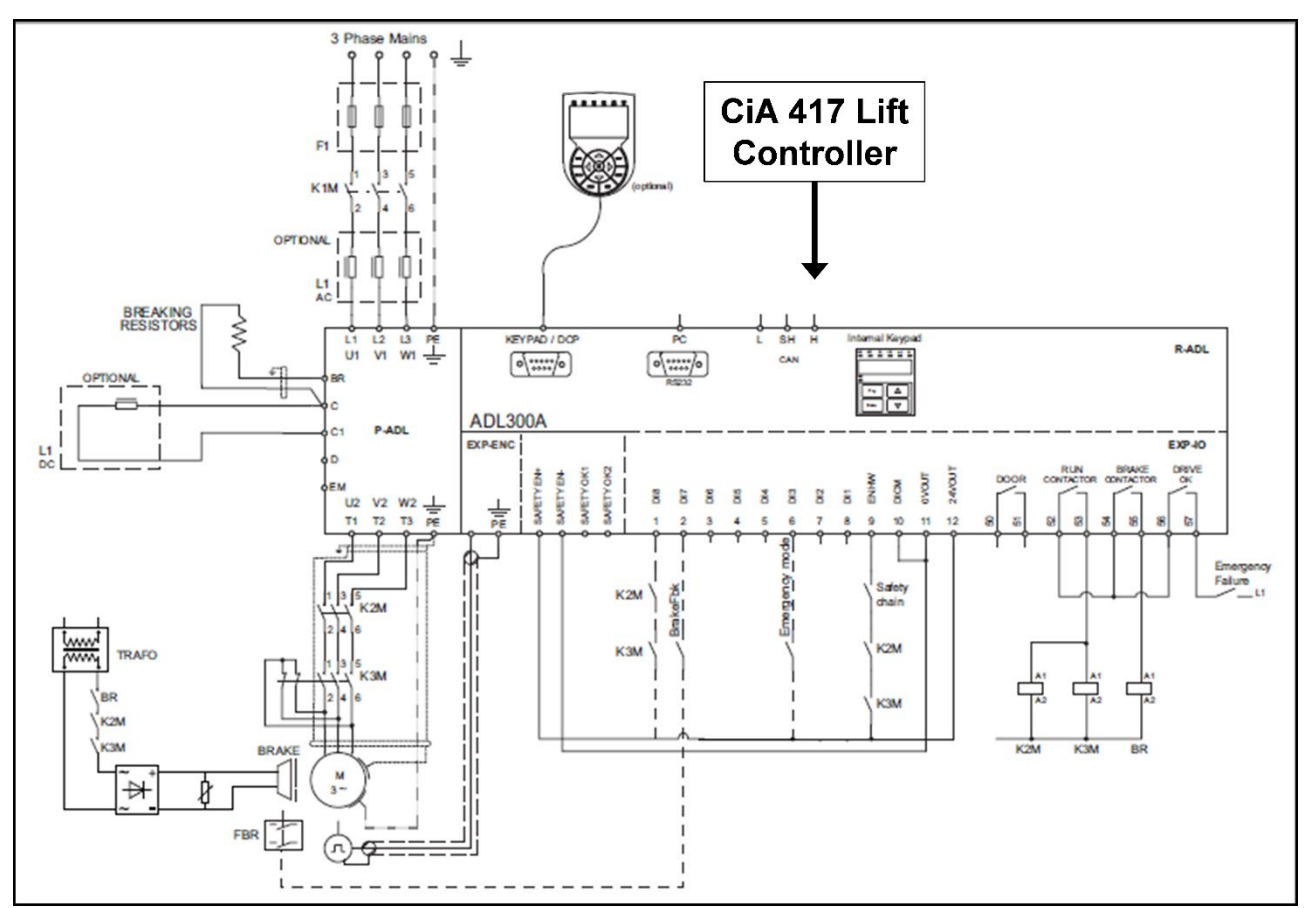

Figura 10: Connessioni safety per controllo con un solo contattore

## 10.2 Cablaggio

La connessione si effettua sul connettore CAN e non necessita di alimentazione. L'interfaccia è dotata di isolamento funzionale (>1kV).

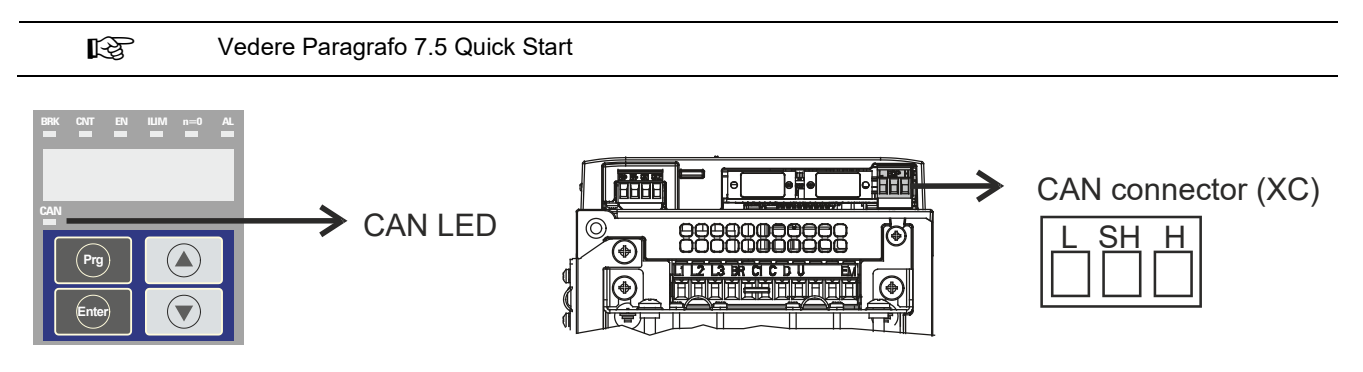

| Morsetto Designazione |          | Funzione                          | Sezione cavo             |  |  |
|-----------------------|----------|-----------------------------------|--------------------------|--|--|
| L CAN_L               |          | Linea bus CAN_L (dominante bassa) |                          |  |  |
| SH                    | CAN_SHLD | Schermatura CAN                   | 0,2 2,5 mm²<br>AWG 26 12 |  |  |
| н                     | CAN_H    | Linea bus Can_H (dominante alta)  |                          |  |  |

| LED          | Significato         |
|--------------|---------------------|
| CAN (verde)  |                     |
| Spento       | Arresto             |
| Lampeggiante | Stato pre-operativo |
| Acceso       | Stato operativo     |

Figura 11: Interfaccia CAN

## 10.3 Realizzazione del Bus

Per il collegamento al Bus deve essere usato un doppino schermato (del tipo indicato dalla specifica CANopen) che deve essere posato separato dai cavi di potenza, con una distanza minima di 20 cm. La schermatura del cavo deve essere connessa a massa alle due estremità. Se le schermature del cavo sono messe a massa in punti diversi del sistema, per ridurre il flusso di corrente tra i Drive e il master CAN bus usare cavi di collegamento equipotenziale.

<u>Nota:</u>

*Nota sulle terminazioni:* il primo e ultimo partecipante della rete deve avere una resistenza da 120 ohms tra i pin L e H.

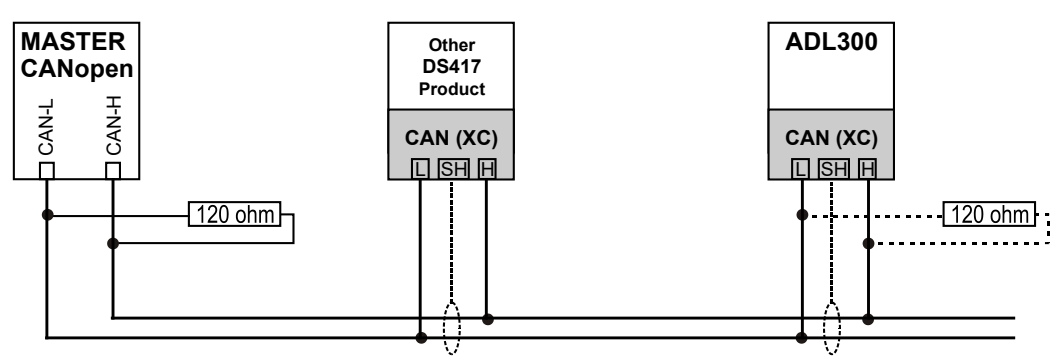

Figura 12: Collegamento BUS CAN

La massima lunghezza del cablaggio è 200 metri e 6 metri per i tratti di cavo periferici.

## 10.4 Bit Rate Supportate

La velocità del BUS CAN è di 250kbit/s come default. E' configurabile anche la velocità di 125kb/s (menu 22 parametro 4004).

### 10.5 ID dei Nodi

Ogni dispositivo attestato sul Bus avrà un suo proprio ID che lo identifica in modo univoco sulla rete. Il Drive avrà di default l' ID uguale a 2, è possibile cambiare tale indirizzo attraverso il parametro 4006 del menù 22).

## 11. INSTALLAZIONE DELL'APPLICAZIONE

## 11.1 Generalità

Le operazioni preliminari per la messa in servizio sono descritte nel capitolo 8 del manuale ADL300 QS.

## 11.2 Requisiti

L'applicazione DS 417 per ADL300 richiede la versione **firmware 3.00** e successive. Per installare l'applicazione è necessario un PC, software WEG GF Express ver. 1.8 o superiore

con Catalog, il cavo di connesione al drive RS-232 e il CD di set-up.

Il CD di installazione dell'applicazione contiene una procedura automatica che copia i file necessari nella cartella specifica del catalog GF Express. Quando l'installazione è completata, la procedura di set-up richiede i files / percorso come indicato di seguito:

Files che contengono Applicazione DS417:

- ADL300Asy\_3\_7\_10\_Fw\_Lang\_DS417\_1\_5\_21\_0\_\_A2.fl2 (EPC for Synchronous Motors)
- ADL300Syn\_3\_7\_10\_Fw\_Lang\_DS417\_1\_5\_21\_0\_\_ A2.fl2 (EPC for Asynchronous Motors)

## 11.3 Operazioni preliminari

Il drive è in grado di contenere due applicazioni "Applicazione 1"e "Applicazione 2". E' possible scaricare l'applicazione DS417 in "Applicazione 2".

I file da installare sono:

### • ADL300Asy\_3\_7\_10\_Fw\_Lang\_DS417\_1\_5\_21\_0\_\_A2.fl2 (EPC for Synchronous Motors) ADL300Syn\_3\_7\_10\_Fw\_Lang\_DS417\_1\_5\_21\_0\_\_A2.fl2 (EPC for Asynchronous Motors)

Per selezionare quale appplicazione deve essere eseguita, fare riferimento al parametro menu 4.5 PAR 558 **Sel applicazione**.

Una volta che l'applicazione è installata eseguire la seguente procedura:

- 1) Inviare via WEG\_eXpress il comando "Drive reset".
- 2) Eseguire il comando "Load default drive values" per caricare i parametri di default
- 3) Eseguire il comando "Save parameter into target"
- 4) Eseguire il comando di Drive reset.

A questo punto l'applicazione è pronto per essere utilizzata. I parametri sono disponibili nel menu 5 "LIFT".

## 12. MESSA IN SERVIZIO DA TASTIERINO ALFANUMERICO

La messa in funzione da tastierino può essere eseguita anche con l'applicazione CiA 417.

### 12.1 Avviamento Guidato Motore Asincrono

#### Da manuale ADL300 guida rapida installazione pag 48/80 per asincrono e pag 55/80 per brushless

Lo STARTUP GUIDATO è una procedura che serve ad eseguire rapidamente la messa in funzione del Drive, aiutando ad impostare i parametri principali.

È composto da una serie di domande, corrispondenti alla varie sequenze relative all'inserimento ed al calcolo dei parametri necessari al corretto funzionamento del Drive e dell'applicazione lift. L'ordine di tali sequenze è la seguente:

| Collegamenti elettrici                                                          | Vedere passo 1 (ved. manuale QS) |  |  |  |
|---------------------------------------------------------------------------------|----------------------------------|--|--|--|
| Impostazione dati motore                                                        | Vedere passo 2 (ved. manuale QS) |  |  |  |
| Autoapprendimento a motore fermo o accoppiato al carico                         | Vedere passo 3 (ved. manuale QS) |  |  |  |
| <ul> <li>Impostazione parametri encoder</li> </ul>                              | Vedere passo 4 (ved. manuale QS) |  |  |  |
| Impostazione valore massimo riferimento di velocità e massima velocità impianto |                                  |  |  |  |
|                                                                                 | Vedere passo 6 (ved. manuale QS) |  |  |  |
| <ul> <li>Impostazione peso del sistema</li> </ul>                               | Vedere passo 7 (ved. manuale QS) |  |  |  |
| <ul> <li>Impostazione parametri dell'applicazione</li> </ul>                    | V <u>edere passo 8</u>           |  |  |  |
| • Salvataggio parametri                                                         | Vedere passo 9                   |  |  |  |
|                                                                                 |                                  |  |  |  |

### 12.2 Avviamento Guidato Motore Sincrono

| Collegamenti elettrici                                                      | Vedere passo 1 (ved. manuale QS) |
|-----------------------------------------------------------------------------|----------------------------------|
| Impostazione dati motore                                                    | Vedere passo 2 (ved. manuale QS) |
| <ul> <li>Autoapprendimento a motore fermo o accoppiato al carico</li> </ul> | Veder passo 3 (ved. manuale QS)  |
| <ul> <li>Impostazione parametri encoder</li> </ul>                          | Vedere passo 4 (ved. manuale QS) |
| Fasatura encoder                                                            | Vedere passo 5 (ved. manuale QS) |
| Impostazione valore massimo riferimento di velocità e massima               | velocità impianto                |
|                                                                             | Vedere passo 6 (ved. manuale QS) |
| <ul> <li>Impostazione peso del sistema</li> </ul>                           | Vedere passo 7 (ved. manuale QS) |
| <ul> <li>Impostazione parametri dell'applicazione</li> </ul>                | <u>Vedere passo 8</u>            |
| <ul> <li>Salvataggio parametri</li> </ul>                                   | Vedere passo 9                   |

## Passo 8 Impostazione parametri dell'applicazione:

### ... per motore asincrono e sincrono

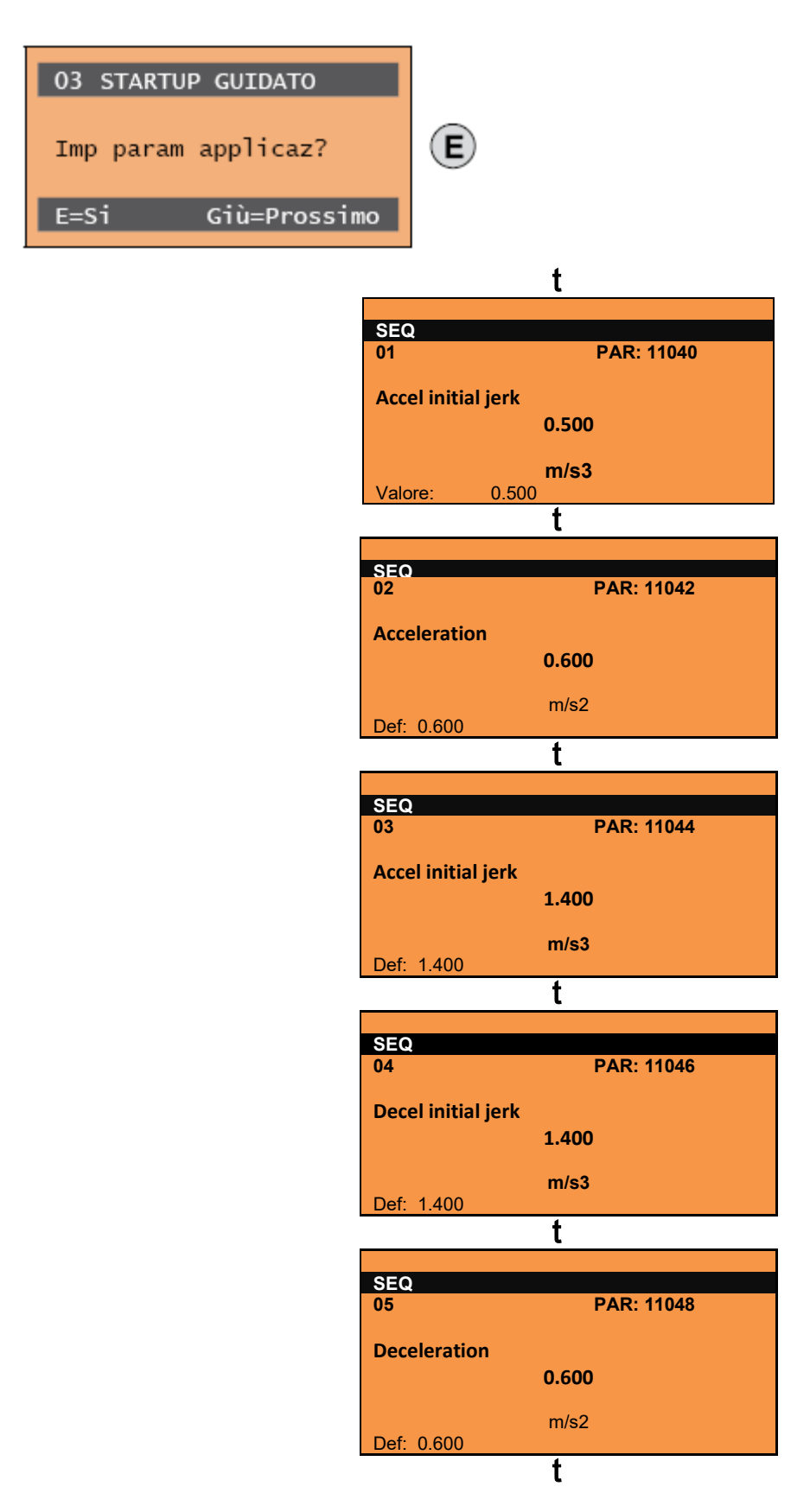

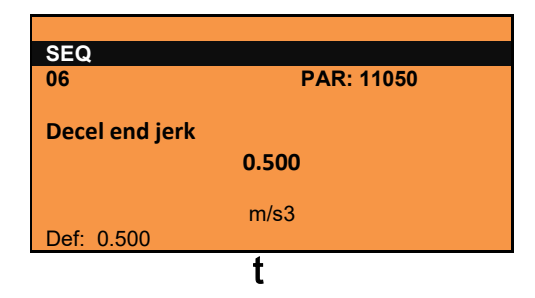

### Passo 9 – Salvataggio parametri

Per salvare le nuove impostazioni dei parametri, in modo che vengano mantenute anche allo spegnimento, eseguire questa procedura:

| 03 STARTUP GUIDATO<br>Salva parametri? | E | SEQ<br>01 PAR: 550<br>Salva parametri?<br>Prem E per eseguire | E | SEQ<br>01 PAR: 550<br>Salva parametri?<br>Eseguito | 03 STARTUP GUIDATO<br>Fine sequenza |
|----------------------------------------|---|---------------------------------------------------------------|---|----------------------------------------------------|-------------------------------------|
| E=Si Giù=Prossimo                      |   |                                                               |   |                                                    | Su=Ind. Giù=Uscita                  |
| (1)                                    | - | (2)                                                           | - | (3)                                                | (4)                                 |

- (1) Premere il tasto E per iniziare la procedura di salvataggio parametri
- (2) Confermare con il tasto "E""
- (3) Conclusione della procedura
- (4) Terminato correttamente il salvataggio dei parametri il Drive propone questa schermata a conclusione della procedura di avviamento guidato.

## 13. DESCRIZIONE PARAMETRI

Nel menu LIFT vengono visualizzati i parametri relativi alla funzione LIFT nella configurazione con CiA 417. Tutte queste funzioni vengono caricate sul drive della famiglia ADL300 come "Applicazione 2". Per abilitare la funzione il parametro **558 Sel Applicazione** deve essere impostato a 2 (vedi capitolo Introduzione).

## 13.1 Legenda

| 5 – LIFT          | (Menu livello 1) |
|-------------------|------------------|
|                   |                  |
|                   |                  |
| 05.01 – VELOCITA' | (Menu livello 2) |

| ĺ | (0)   | (1)   | (2)                | (3) | (4)  | (5)    | (6)  | (7) | (8) | (9) | (10) |
|---|-------|-------|--------------------|-----|------|--------|------|-----|-----|-----|------|
|   | Menu  | Par   | Descrizione        | UM  | Тіро | FB BIT | Def  | Min | Мах | Acc | Mod  |
|   | 5.5.5 | 11240 | Sel conferma porta |     | ENUM |        | 6000 |     |     | RW  | FVS  |

### Impostazione della sorgente per l'ingresso Retroazione Porte: "LISTA INPUT CIA 417". [\*]

| (0)  | Indicizzazione del menu e                                                                                                    | Indicizzazione del menu e parametro     |  |  |  |  |  |  |
|------|----------------------------------------------------------------------------------------------------|-----------------------------------------|--|--|--|--|--|--|
| (1)  | Identificativo parametro                                                                                                    | Identificativo parametro                |  |  |  |  |  |  |
| (2)  | Descrizione del parametr                                                                                                    | Descrizione del parametro               |  |  |  |  |  |  |
| (3)  | UM: Unità di misura                                                                                                    | UM: Unità di misura                     |  |  |  |  |  |  |
| (4)  | Tipo del parametro         BIT       Booleano, da modbus visto come 16 bits         ENUM       Lista di selezione, da modbus visto come 16 bits         FLOAT       Real, da modbus visto come 32 bits         INT16       Intero con segno 16 bits, da modbus visto come 16 bits         INT32       Intero con segno 32 bits, da modbus visto come 32 bits         ILINK       Lista di selezione, da modbus visto come 16 bits         LINK       Lista di selezione, da modbus visto come 16 bits         UINT16       Intero senza segno 16 bits, da modbus visto come 16 bits         UINT32       Intero senza segno 32 bits, da modbus visto come 32 bits |                                         |  |  |  |  |  |  |
| (5)  | Formato del dato scambiato sul Fieldbus (16BIT, 32BIT)                                                                                                    |                                         |  |  |  |  |  |  |
| (6)  | Valore di default                                                                                                    |                                         |  |  |  |  |  |  |
| (7)  | Valore minimo                                                                                                    | CALCI Valore calcolato in numero intero |  |  |  |  |  |  |
| (8)  | Valore massimo                                                                                                    |                                         |  |  |  |  |  |  |
| (9)  | Accessibilità :         E       Expert (esperto)         R       Read (lettura)         S       Size (dipende dalla taglia)         W       Write (scrittura)         Z       parametri modificabili SOLO con drive disabilitato                                                                                                    |                                         |  |  |  |  |  |  |
| (10) | Disponibile nella modalità di regolazione:<br>V = Controllo V/f (anello aperto) / Sincrono MP<br>S = Vett Flusso OL<br>F = Vett Flusso CL (anello chiuso)                                                                                                    |                                         |  |  |  |  |  |  |
| [*]  | Liste di selezione:<br>I parametri formato "Sorgente/Sorg" sono collegati a una lista di selezione.<br>E' possibile selezionare, nella lista indicata, l'origine (sorgente) del segnale che comanderà il parametro. Le liste sono indicate nel capitolo C di questo manuale.                                                                                                    |                                         |  |  |  |  |  |  |

### 5 – LIFT

Nel menu LIFT vengono visualizzati i parametri relativi alla funzione LIFT nella configurazione con CIA 417. Tutte queste funzioni vengono caricate sul drive della famiglia ADL300 come "Applicazione 2". Per abilitare la funzione il parametro **558 Sel Applicazione** deve essere impostato a 2 (vedi capitolo Introduzione).

### 05.01 – VELOCITA'

| Menu  | Par   | Descrizione          | UM  | Тіро  | FB BIT | Def | Min | Мах | Acc | Mod |
|-------|-------|----------------------|-----|-------|--------|-----|-----|-----|-----|-----|
| 5.1.1 | 12210 | Multivelocita in usc | m/s | FLOAT |        |     |     |     | R   | FVS |

Visualizzazione della velocità della cabina in m/s.

#### 05.02 - RAMPE

Per il funzionamento lift è prevista una rampa ad "S" con la possibilità di impostazione di 4 jerk indipendenti e di coefficienti lineari di accelerazione e decelerazione, come da profilo standard illustrato nella figura seguente.

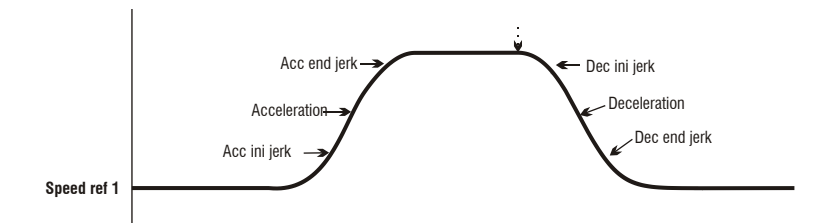

I valori di Jerk iniziale acc, Accelerazione e Jerk finale acc con i quali viene eseguita la rampa di accelerazione sono calcolati moltiplicando i parametri corrispondenti per il fattore di rampa di accelerazione (Fattore percent acc), mentre i valori di Jerk iniziale dec, Decelerazione e Jerk finale dec con i quali viene eseguita la rampa di decelerazione sono calcolati moltiplicando i parametri corrispondenti per il fattore di rampa di decelerazione (Fattore percent dec, PAR 11056).

Quando si tolglie il comando **Start**, la velocità di riferimento va a zero indipendentemente dal riferimento selezionato nelle multivelocità.

| Menu  | Par   | Descrizione  | UM   | Тіро  | FB BIT | Def   | Min   | Max | Acc | Mod |
|-------|-------|--------------|------|-------|--------|-------|-------|-----|-----|-----|
| 5.2.1 | 11040 | Acc ini jerk | m/s3 | FLOAT |        | 0.500 | 0.001 | 20  | RW  | FVS |

Impostazione del valore di jerk per la parte iniziale dell'accelerazione.

| Menu  | Par   | Descrizione   | UM   | Тіро  | FB BIT | Def   | Min   | Max | Acc | Mod |
|-------|-------|---------------|------|-------|--------|-------|-------|-----|-----|-----|
| 5.2.2 | 11042 | Accelerazione | m/s2 | FLOAT |        | 0.600 | 0.001 | 10  | RW  | FVS |

Impostazione del valore massimo dell'accelerazione.

| Menu  | Par   | Descrizione  | UM   | Тіро  | FB BIT | Def   | Min   | Max | Acc | Mod |
|-------|-------|--------------|------|-------|--------|-------|-------|-----|-----|-----|
| 5.2.3 | 11044 | Acc end jerk | m/s3 | FLOAT |        | 1.400 | 0.001 | 20  | RW  | FVS |

Impostazione del valore di jerk per la parte finale dell'accelerazione.

| Menu  | Par   | Descrizione          | UM   | Tipo  | FB BIT | Def   | Min   | Max | Acc | Mod |
|-------|-------|----------------------|------|-------|--------|-------|-------|-----|-----|-----|
| 5.2.4 | 11046 | Jerk iniziale decele | m/s3 | FLOAT |        | 1.400 | 0.001 | 20  | RW  | FVS |

Impostazione del valore di jerk per la parte iniziale della decelerazione.

| Menu  | Par   | Descrizione   | UM   | Тіро  | FB BIT | Def   | Min   | Мах | Acc | Mod |
|-------|-------|---------------|------|-------|--------|-------|-------|-----|-----|-----|
| 5.2.5 | 11048 | Decelerazione | m/s2 | FLOAT |        | 0.600 | 0.001 | 10  | RW  | FVS |

Impostazione del valore massimo della decelerazione.

| Menu  | Par   | Descrizione          | UM   | Тіро  | FB BIT | Def   | Min   | Max | Acc | Mod |
|-------|-------|----------------------|------|-------|--------|-------|-------|-----|-----|-----|
| 5.2.6 | 11050 | Jerk finale decelera | m/s3 | FLOAT |        | 0.500 | 0.001 | 20  | RW  | FVS |

Impostazione del valore di jerk per la parte finale della decelerazione.

| Menu  | Par   | Descrizione   | UM   | Тіро  | FB BIT | Def   | Min | Max    | Acc | Mod |
|-------|-------|---------------|------|-------|--------|-------|-----|--------|-----|-----|
| 5.2.7 | 11054 | PercAccFactor | Perc | FLOAT |        | 100.0 | 0.0 | 1000.0 | RW  | FVS |

Impostazione del moltiplicatore dei coefficienti dell'accelerazione.

Se viene impostato il valore 100 la rampa utilizza i coefficienti inseriti nei parametri.

Se viene impostato un valore inferiore a 100 l'ascensore tenderà ad accelerare in uno spazio maggiore.

Se viene impostato un valore maggiore di 100 l'ascensore tenderà ad accelerare in uno spazio minore.

| Menu  | Par   | Descrizione   | UM   | Тіро  | FB BIT | Def   | Min | Max    | Acc | Mod |
|-------|-------|---------------|------|-------|--------|-------|-----|--------|-----|-----|
| 5.2.8 | 11056 | PercDecFactor | Perc | FLOAT |        | 100.0 | 0.0 | 1000.0 | RW  | FVS |

Impostazione del moltiplicatore dei coefficienti della decelerazione.

Se viene impostato il valore 100 la rampa utilizza i coefficienti inseriti nei parametri.

Se viene impostato un valore inferiore a 100 l'ascensore tenderà ad decelerare in uno spazio maggiore.

Se viene impostato un valore maggiore di 100 l'ascensore tenderà ad decelerare in uno spazio minore.

| Menu  | Par   | Descrizione  | UM   | Тіро  | FB BIT | Def | Min   | Max    | Acc | Mod |
|-------|-------|--------------|------|-------|--------|-----|-------|--------|-----|-----|
| 5.2.9 | 11258 | Max End Jerk | m/s3 | FLOAT |        | 2   | 0.004 | 30.000 | RW  | FVS |

E' il massimo valore di jerk durante la fase di decelerazione che si può configurare. Il parametro 11256 Comp Enable deve essere abilitato.

#### 05.03 – SEQUENZE

In questo menu vengono illustrati i parametri utilizzati per la gestione e la definizione della corsa dell'ascensore in funzione dello stato degli ingressi e degli allarmi. Di seguito viene riassunta la struttura delle sequenze lift nel caso di comando di floor call, una volta ricevuto il comando e memorizzato il numero del piano da raggiungere, parte il posizionatore interno che automaticamente esegue la traiettoria fino al raggiungimento del piano di arrivo con arrivo diretto al piano.

Nel caso di marcia Jog la sequenza di decelerazione parte al momento della caduta del comando di jog.

#### Sequenza di partenza:

1 Lettura dell'ingresso di Abilitazione hardware e verifica della presenza di allarmi (in caso di allarme viene interrotta l'abilitazione)

2 Viene rilevato il comando di Master come impostato con B0

3 Esaurito il tempo impostato con **Rit chius contattore** viene attivato il segnale interno **Abilitazione e** viene comunicata al drive la **velocità di partenza** impostato come B1.

4 Si attende dal drive il segnale di magnetizzazione (Azionamento pronto)

5 Al termine della magnetizzazione viene attivato il segnale per lo sblocco del freno

6 Si attende il tempo per l'apertura del freno (Rit apertura freno)

7 Passato il ritardo all'apertura del freno viene comandato il comando di Avvio lift ed il movimento viene abilitato.

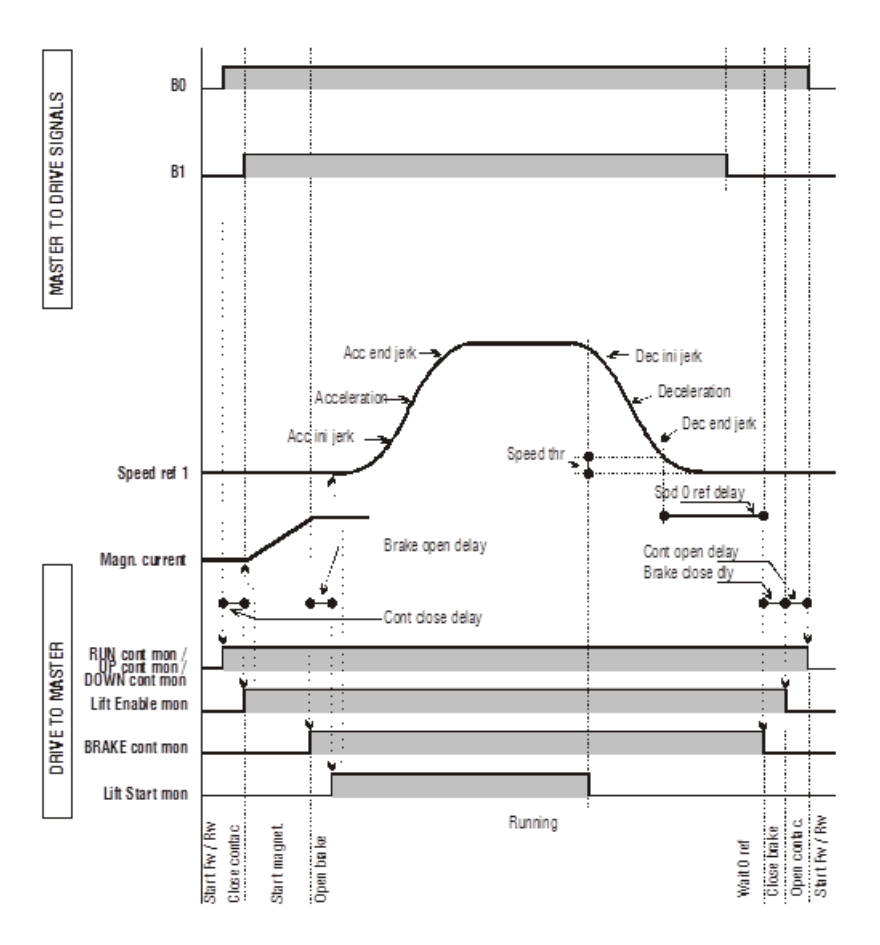

#### Sequenza di movimento:

- 1 Il motore viene avviato con i valori in mostrati nella rampa. La movimentazione segue multivelocità e la rampa ad "S" impostate nel controllo di posizione interno.
- 2 Superata la velocità settata è possibile verificare che il freno si sia effettivamente aperto con il segnale d'uscita Monitor freno 2
- 3 Il controllo di posizione interno esegue la traiettoria stabilita e inizia la rampa di decelerazione nel momento opportuno.

#### Sequenza di arresto:

- 1 Al raggiungimento della velocità zero viene abilitato il comando per la fermata
- 2 Si attende il tempo necessario Speed 0 Delay PAR 11080 e si comanda la chiusura dei freni 1-2
- 3 Si attende il tempo necessario per la chiusura dei freni (**Rit chiusura freno**), e nel caso si voglia che la corrente venga abbassata in rampa, si attende che il limite di corrente sia portato a zero, a questo punto vengono abbassati i segnali dell'abilitazione in terna lift (**Enable lift**), della zona di arrivo e della frenata in corrente continua
- 4 Si attende il tempo impostato nel parametro **Rit apert contattore** e viene controllato che la corrente erogata sia zero,prima di comandare l'apertura dei contattori.

E' di fondamentale importanza prevedere che in qualsiasi momento che il drive possa andare in allarme o possa essere disabilitato, in tal caso si deve fermare il drive stesso e comandare l'apertura dei contattori.

| Menu  | Par   | Descrizione  | UM | Тіро  | FB BIT | Def | Min | Max | Acc | Mod |
|-------|-------|--------------|----|-------|--------|-----|-----|-----|-----|-----|
| 5.3.1 | 11000 | Landing Zone | m  | FLOAT |        | 0   | *** | *** | RW  | FVS |

Il parametro definisce l'inizio della landing zone. Viene espressa in metri la distanza tra l'inizio della landing zone e il livello di arrivo al piano.

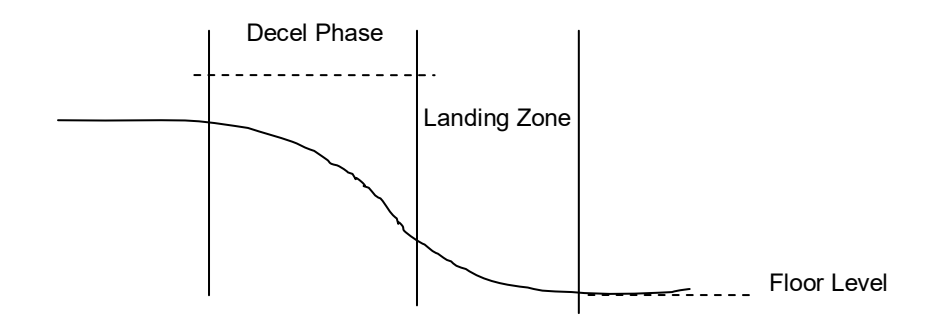

| Menu  | Par   | Descrizione  | UM | Тіро  | FB BIT | Def | Min | Мах | Acc | Mod |
|-------|-------|--------------|----|-------|--------|-----|-----|-----|-----|-----|
| 5.3.2 | 11016 | Final Adjust |    | FLOAT |        | OFF | *** | *** | RW  | FVS |

Questo parametro definisce un offset che viene sommato alla punto di arrivo calcolato dal protocollo.

| Menu  | Par   | Descrizione      | UM | Tipo | FB BIT | Def | Min | Max | Acc | Mod |
|-------|-------|------------------|----|------|--------|-----|-----|-----|-----|-----|
| 5.3.3 | 11018 | Final Adjustment |    | BIT  |        | OFF | *** | *** | RW  | FVS |

Abilitando (ON) questo parametro l'andamento nella landing zone assume un andamento rettilineo. Se tale valore è OFF viene utilizzata la curva di arrivo calcolata dal protocollo.

| Menu  | Par   | Descrizione    | UM | Тіро | FB BIT | Def | Min | Мах | Acc | Mod |
|-------|-------|----------------|----|------|--------|-----|-----|-----|-----|-----|
| 5.3.4 | 11060 | Seq start mode |    | ENUM |        | 0   | 0   | 1   | RW  | FVS |

Impostazione della modalità di inizio della sequenza di comando del contattore.

- 0 Marcia Av/Ind
- 1 Abilitazione

Impostando 0 è possibile attivare le sequenze del contattore senza il comando Abilita (Enable è richiesto solo per il funzionamento del motore). Il segnale Enable può essere dato da un contatto ausiliario dei contattori d'uscita. Impostando 1 è possibile attivare le sequenze del contattore solo se il comando Enable è attivo.

| Menu  | Par   | Descrizione          | UM | Tipo  | FB BIT | Def | Min | Max   | Acc | Mod |
|-------|-------|----------------------|----|-------|--------|-----|-----|-------|-----|-----|
| 5.3.5 | 11062 | Rit chius contattore | ms | INT32 |        | 200 | 0   | 10000 | RW  | FVS |

Impostazione del tempo di ritardo per la chiusura del contattore.

| Menu  | Par   | Descrizione        | UM | Тіро  | FB BIT | Def | Min | Мах   | Acc | Mod |
|-------|-------|--------------------|----|-------|--------|-----|-----|-------|-----|-----|
| 5.3.6 | 11064 | Rit apertura freno | ms | INT32 |        | 200 | 0   | 10000 | RW  | FVS |

Impostazione del tempo di ritardo per la apertura del freno.

| Menu  | Par   | Descrizione        | UM | Тіро  | FB BIT | Def | Min | Мах   | Acc | Mod |
|-------|-------|--------------------|----|-------|--------|-----|-----|-------|-----|-----|
| 5.3.7 | 11068 | Rit chiusura freno | ms | INT32 |        | 200 | 0   | 10000 | RW  | FVS |

Impostazione del tempo di ritardo per la chiusura del freno.

| Menu  | Par   | Descrizione         | UM | Тіро  | FB BIT | Def | Min | Max   | Acc | Mod |
|-------|-------|---------------------|----|-------|--------|-----|-----|-------|-----|-----|
| 5.3.8 | 11070 | Ritardo per discesa | ms | INT32 |        | 0   | 0   | 10000 | RW  | FVS |

Impostazione del tempo necessario per abbassare la coppia dal valore del limite attivo durante la corsa a 0. Esso definisce l'inclinazione della rampa di discesa nella funzione "Rampa dimin corrente". Scopo della funzione è di evitare che dopo la chiusura del freno la coppia del motore venga tolta istantaneamente, causando una fastidiosa sollecitazione all'interno della cabina.

Per evitare questo fenomeno dopo la chiusura del freno i limiti di corrente vengono portati al valore di corrente in uso e poi vengono abbassati in rampa.

La funzione viene abilitata impostando il PAR 11070 Ritardo per discesa corrente ad un valore diverso da zero.

Questo è possibile solo se **Sel lim corr coppia** ha valore diverso da "OFF" altrimenti PAR 11070 **Ritardo per discesa** viene forzato a zero.

| Menu  | Par   | Descrizione             | UM | Тіро  | FB BIT | Def | Min | Max   | Acc | Mod |
|-------|-------|-------------------------|----|-------|--------|-----|-----|-------|-----|-----|
| 5.3.9 | 11072 | Rit apertura contattore | ms | INT32 |        | 200 | 0   | 10000 | RW  | FVS |

Impostazione del tempo di ritardo per la apertura del contattore.

| Menu   | Par   | Descrizione       | UM  | Тіро  | FB BIT | Def | Min | Мах | Acc | Mod |
|--------|-------|-------------------|-----|-------|--------|-----|-----|-----|-----|-----|
| 5.3.10 | 11078 | Speed 0 threshold | rpm | INT16 |        | 1   |     |     | RW  | FVS |

Impostazione della soglia di velocità zero, sotto la quale si attiva il segnale di velocità zero

| Menu   | Par   | Descrizione   | UM | Тіро   | FB BIT | Def | Min | Max   | Acc | Mod |
|--------|-------|---------------|----|--------|--------|-----|-----|-------|-----|-----|
| 5.3.11 | 11080 | Speed 0 Delay | ms | UINT16 |        | 400 | 0   | 10000 | RW  | FVS |

Impostazione del ritardo di velocità zero. Dopo la segnalazione di velocità zero e trascorso il tempo impostato in questo parametro viene abilitato il segnale di velocità zero. Questi parametri sono utilizzati per conoscere la fermata della cabina.

| Menu   | Par   | Descrizione      | UM  | Тіро  | FB BIT | Def    | Min | Max | Acc | Mod |
|--------|-------|------------------|-----|-------|--------|--------|-----|-----|-----|-----|
| 5.3.12 | 11086 | Vel porta aperta | m/s | FLOAT |        | 0.0010 |     |     | RW  | FVS |

Impostazione della velocità di porta aperta. Questa funzione permette il controllo anticipato della porta aperta prima dell'arrivo al piano della cabina. Il segnale di apertura porta può essere portato su un'uscita digitale quando la velocità è inferiore alla soglia impostabile. La funzione deve essere abilitata dall'ingresso digitale. Lo stato di esecuzione del comando di controllo della velocità per l'apertura della porta può essere verificato fornendo la retroazione dal meccanismo di apertura della porta verso l'ingresso digitale del drive.

E' possibile generare un allarme se il comando e la retroazione non coincidono.

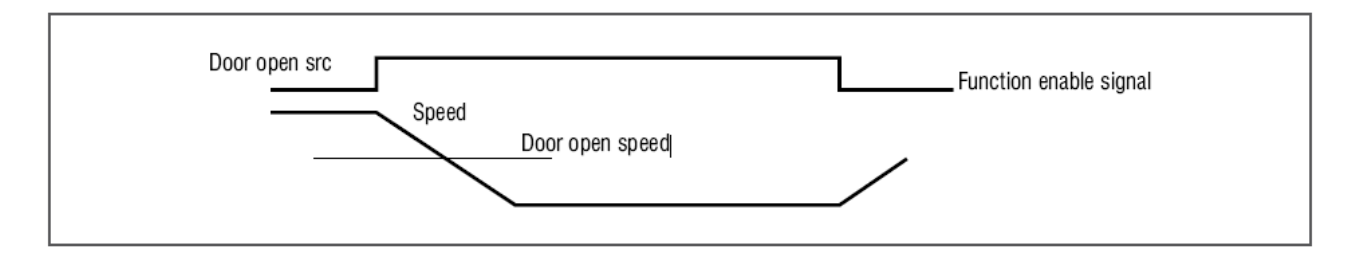

| Menu   | Par   | Descrizione          | UM | Тіро | FB BIT | Def | Min | Мах | Acc | Mod |
|--------|-------|----------------------|----|------|--------|-----|-----|-----|-----|-----|
| 5.3.13 | 11088 | Contactorless Enable |    | BIT  |        | OFF |     |     | RW  | FVS |

Va configurato nel caso si desideri la modalità contactorless. Abilitando questo parametro, il comando di fast enable viene portato al digital Input 7 e il drive attraverso l'uscita digitale 4 segnala al controller il funzionamento in modalità contactorless (vedere Figura 7.3.2.8-A sul manuale di installazione ADL300 QS).

| Menu   | Par   | Descrizione    | UM | Тіро | FB BIT | Def | Min | Max  | Acc | Mod |
|--------|-------|----------------|----|------|--------|-----|-----|------|-----|-----|
| 5.3.14 | 11140 | Delay Acq Time | ms | INT  |        | 15  | 0   | 1000 | RW  | FVS |

Tempo di acquisizione della posizione assoluta da parte del CIA 417 master.

| Menu   | Par   | Descrizione         | UM | Tipo | FB BIT | Def | Min | Max | Acc | Mod |
|--------|-------|---------------------|----|------|--------|-----|-----|-----|-----|-----|
| 5.3.15 | 11256 | Compensation Enable |    | BIT  |        |     |     |     | RW  | FVS |

Abilita la compensazione durante la fase di decelerazione. Questo parametro cambia il jerk finale per ottenere l'arrivo nella corretta posizione (ottenuto con i parametri 11252 e 11254).

| Menu   | Par   | Descrizione | UM | Тіро | FB BIT | Def | Min | Max | Acc | Mod |
|--------|-------|-------------|----|------|--------|-----|-----|-----|-----|-----|
| 5.3.16 | 12014 | Trip Number |    | INT  |        | 0   |     |     | R   | FVS |

Visualizza il numero di viaggi.

| Menu   | Par   | Descrizione       | UM | Тіро | FB BIT | Def | Min | Мах | Acc | Mod |
|--------|-------|-------------------|----|------|--------|-----|-----|-----|-----|-----|
| 5.3.17 | 12016 | Actual lift state |    | ENUM |        |     |     |     | R   | FVS |

Visualizzazione dello stato delle sequenze ascensore

- 0 Idle
- 1 Cont close
- 2 Azionamento pronto
- 3 Brake open
- 4 Smooth start
- 5 Multispeed
- 6 Waiting 0 spd
- 7 Zero speed
- 8 Chiusura freno

- 9 Cont open
- 10 Not drive ok

#### 05.04 – DATI MECCANICI

I parametri descritti in questo menu sono utilizzati per definire le caratteristiche meccaniche e fisiche dell'impianto.

#### Costanti meccaniche

La costante meccanica è definisce il legame tra i giri del motore e lo spazio percorso dalla cabina. Esistono 2 modi di calcolare la **ConstMech** in base al metodo di trasformazione adottato.

- Modo diretto: Costante meccanica = Velocità impianto /(Full scale speed/60)
- Dati meccanici: Costante meccanica = ( $\pi$  \* Diametro puleggia)/ Rapporto riduttore

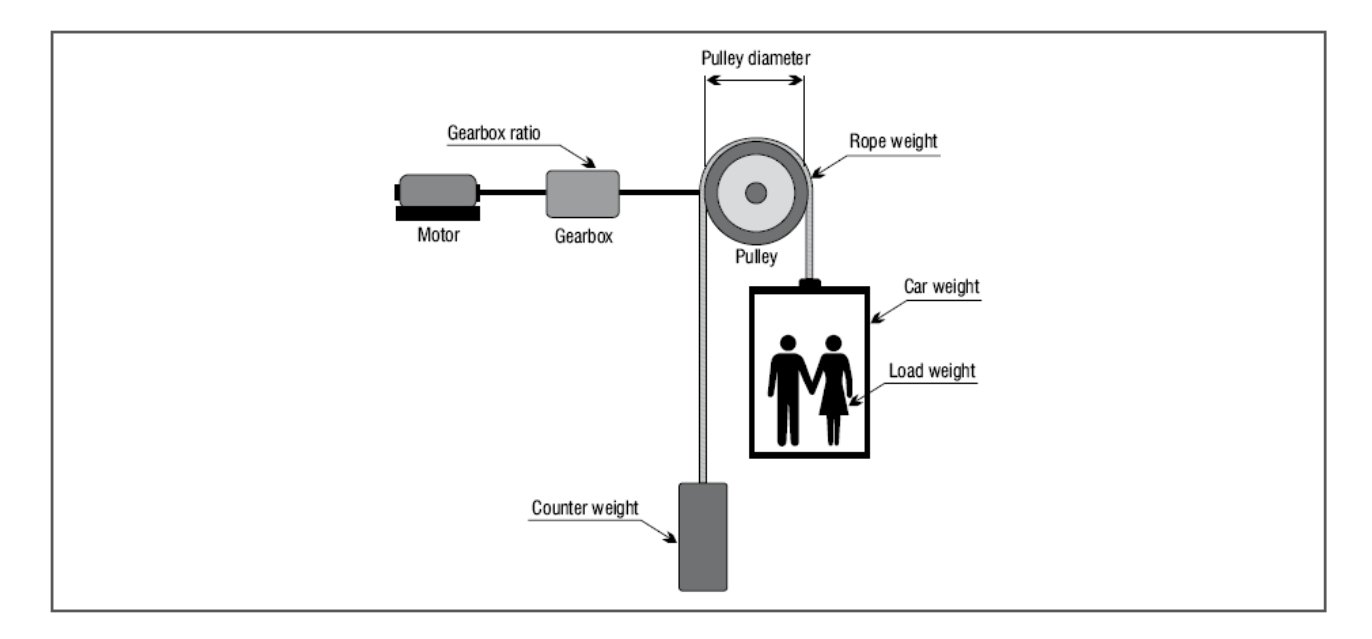

La costante meccanica viene calcolata all'accensione del drive e viene ricalcolata tutte le volte che si modifica uno dei parametri che la determinano (Modo calc mecc pol, Fondo scala velocità, Velocità impianto, Diametro puleggia, Rapporto riduttore).

La selezione della modalità di calcolo della costante meccanica è indipendente sia dal tipo di controllo scelto (V/f, Flux vector OL, Flux vector CL, Sincrono) sia dall'unità di misura che si vuole utilizzare.

#### Pesi e inerzie

L'inserimento delle caratteristiche meccaniche dell'impianto consente il calcolo dell'inerzia totale applicata al motore.

Dopo la modifica di questi parametri il valore dell'inerzia calcolato viene memorizzato automaticamente nel parametro **Comp inerzia** per eseguire una corretta compensazione dell'inerzia.

Mentre viene visualizzato il valore dell'inerzia che può essere inserito nel parametro **Inerzia** nel menù GUAD REG VELOCITA' per un calcolo dei parametri dell'anello di velocità più accurato. Abilitando il PAR **11162 Calc guad reg vel** questa operazione viene eseguita in modo automatico.

| Menu  | Par   | Descrizione       | UM  | Тіро  | FB BIT | Def | Min   | Мах    | Acc | Mod |
|-------|-------|-------------------|-----|-------|--------|-----|-------|--------|-----|-----|
| 5.4.1 | 11006 | Velocità impianto | m/s | FLOAT | 16/32  | 1   | 0.000 | 10.000 | RW  | FVS |

Velocità cabina alla frequenza Base. Rappresenta la velocità dell'impianto. Viene anche utilizzata per il calcolo della costante meccanica. Associando la velocità della cabina in m/s al fondo scala velocità (PAR 628) si ottiene in coefficiente di trasformazione (mt/giro).

| Menu  | Par   | Descrizione          | UM | Тіро | FB BIT | Def | Min | Max | Acc | Mod |
|-------|-------|----------------------|----|------|--------|-----|-----|-----|-----|-----|
| 5.4.2 | 11008 | Mechanical calc mode |    | ENUM |        | 0   |     |     | ERW | FVS |

Impostazione del metodo di calcolo dell'unità di misura, in base alla velocità della cabina e del motore (Modo diretto) o in funzione dei rapporti meccanici (Modo dati meccanici).

- 0 Modo diretto
- 1 Dati meccanici

| Menu  | Par   | Descrizione        | UM | Тіро  | FB BIT | Def     | Min | Мах | Acc | Mod |
|-------|-------|--------------------|----|-------|--------|---------|-----|-----|-----|-----|
| 5.4.3 | 11010 | Rapporto riduttore |    | FLOAT | 16/32  | 450.000 | *** | *** | RW  | FVS |

Rapporto tra la velocità del motore e della puleggia.

| Menu  | Par   | Descrizione       | UM | Тіро  | FB BIT | Def | Min    | Max   | Acc | Mod |
|-------|-------|-------------------|----|-------|--------|-----|--------|-------|-----|-----|
| 5.4.4 | 11012 | Diametro puleggia | m  | FLOAT |        | 0.6 | -10000 | 10000 | RW  | FVS |

Impostazione del diametro della puleggia.

| Menu  | Par   | Descrizione                     | UM | Тіро | FB BIT | Def  | Min | Мах   | Acc | Mod |
|-------|-------|---------------------------------|----|------|--------|------|-----|-------|-----|-----|
| 5.4.5 | 11074 | Risoluzione Encoder<br>Assoluto |    | INT  |        | 1024 | 1   | 10000 | RW  | FVS |

Viene impostata la risoluzione dell'encoder presente sul motore.

| Menu  | Par   | Descrizione               | UM | Tipo | FB BIT | Def | Min | Max   | Acc | Mod |
|-------|-------|---------------------------|----|------|--------|-----|-----|-------|-----|-----|
|       |       | Distanza Lineare per Giro |    |      |        |     |     |       |     |     |
| 5.4.6 | 11076 | Encoder                   | mm | NUM  |        | 458 | 1   | 10000 | RW  | FVS |

Viene impostata la distanza (in millimetri) percorsa dalla cabina per ogni giro di encoder del motore.

| Menu  | Par   | Descrizione       | UM | Тіро  | FB BIT | Def | Min | Max   | Acc | Mod |
|-------|-------|-------------------|----|-------|--------|-----|-----|-------|-----|-----|
| 5.4.7 | 11150 | Peso della cabina | kg | FLOAT |        | 0.0 | 0   | 10000 | RW  | FVS |

Impostazione del peso della cabina.

| Menu  | Par   | Descrizione      | UM | Тіро  | FB BIT | Def | Min | Мах    | Acc | Mod |
|-------|-------|------------------|----|-------|--------|-----|-----|--------|-----|-----|
| 5.4.8 | 11152 | Peso contrappeso | kg | FLOAT |        | 0.0 | 0   | 100000 | R/W | FVS |

Impostazione del peso del contrappeso.

| Menu  | Par   | Descrizione         | UM | Тіро  | FB BIT | Def | Min | Max    | Acc | Mod |
|-------|-------|---------------------|----|-------|--------|-----|-----|--------|-----|-----|
| 5.4.9 | 11154 | Peso carico massimo | kg | FLOAT |        | 0.0 | 0   | 100000 | RW  | FVS |

Impostazione del Peso del carico massimo.

| Menu   | Par   | Descrizione | UM | Тіро  | FB BIT | Def | Min | Max    | Acc | Mod |
|--------|-------|-------------|----|-------|--------|-----|-----|--------|-----|-----|
| 5.4.10 | 11156 | Peso fune   | kg | FLOAT |        | 0.0 | 0   | 100000 | RW  | FVS |

Impostazione del peso della fune.

| Menu   | Par   | Descrizione    | UM   | Тіро  | FB BIT | Def   | Min | Max  | Acc | Mod |
|--------|-------|----------------|------|-------|--------|-------|-----|------|-----|-----|
| 5.4.11 | 11158 | GearboxInertia | Kgm2 | FLOAT |        | 0.000 | 0   | 1000 | RW  | FVS |

Impostazione inerzia riduttore meccanico.

| Menu   | Par   | Descrizione    | UM   | Тіро  | FB BIT | Def   | Min | Max  | Acc | Mod |
|--------|-------|----------------|------|-------|--------|-------|-----|------|-----|-----|
| 5.4.12 | 11160 | Inerzia motore | Kgm2 | FLOAT |        | 0.000 | 0   | 1000 | RW  | FVS |

Impostazione dell'inerzia del motore.

| Menu   | Par   | Descrizione       | UM | Тіро | FB BIT | Def | Min | Мах | Acc | Mod |
|--------|-------|-------------------|----|------|--------|-----|-----|-----|-----|-----|
| 5.4.13 | 11162 | Calc guad reg vel |    |      | BIT    | 0   | 0   | 1   | RW  | FVS |

Abilita la scrittura dell'inerzia calcolata nel regolatore di velocità (PAR 2240)

| Menu   | Par   | Descrizione       | UM   | Тіро  | FB BIT | Def    | Min | Max | Acc | Mod |
|--------|-------|-------------------|------|-------|--------|--------|-----|-----|-----|-----|
| 5.4.14 | 12020 | Inerzia Calcolata | Kgm2 | FLOAT |        | 0.0110 |     |     | R   | FVS |

Visualizzazione dell'inerzia dell'impianto con mezzo carico riportata al motore. Questo valore può essere inserito nel parametro Inerzia nel menù GUAD REG VELOCITA'.

| Menu   | Par   | Descrizione      | UM  | Тіро  | FB BIT | Def | Min | Мах | Acc | Mod |
|--------|-------|------------------|-----|-------|--------|-----|-----|-----|-----|-----|
| 5.4.15 | 12022 | Max Linear Speed | m/s | FLOAT |        |     |     |     | RW  | FVS |

Velocità lineare quando il motore è alla massima velocità.

#### 05.05 – INGR/USC LIFT

I comandi e gli ingresso dell'applicativo lift CiA 417 possono essere collegati a un segnale tramite un selettore che permette di scegliere tra una serie di possibilità elencate nella lista di selezione. Tramite la lista di selezione, per ogni singolo comando è possibile scegliere tra:

I segnali di ingresso dell'applicativo CiA 417 possono essere collegati tramite un selettore che permette di scegliere tra una serie di possibilità elencati nella lista di selezione.

Tramite la lista di selezione, per ogni singolo ingresso è possibile scegliere tra:

- Null o One
- Ingressi Digitali della espansione I/O
- Alcuni segnali interni (Es. "Mon com freno" ..)
- Ad un bit selezionabile della "LiftDecomp1" (Es "Lift decom1 B0")
- PAD15

Nella configurazione I/O vengono connessi a Ingressi digitali Nella configurazione CanOpen vengono connessi alla LiftDecomp connessa a sua volta ad esempio tramite la variabile **Control word 1** ad un canale di processo fieldbus es. **PDC FieldBus M->S1.** 

La variabile **Control word 1** può in generale essere connessa a un altro canale di processo fieldbus o al parametro drive **Wcomp** o al **PAD16**.

La seguente tabella mostra la configurazione di fabbrica:

| Ingresso                 | Descrizione                     | Sorgente di default      |
|--------------------------|---------------------------------|--------------------------|
| Enable                   | Comando Abilitazione            | Ingresso digitale Enable |
| Battery - Mode           | Comando Battery Mode            | Ing digitale 3X          |
| Input Contactor Feedback | Ingresso retroazione contattore | Run Cont Mon             |
| Input Brake Feedback     | Ingresso retroazione freno      | Brake cont Mon           |
| Input Door Open          | Ingresso apertura porte         | Door Open Mon            |
| Input Door Feedback      | Ingresso retroazione porte      | Null                     |

| Menu  | Par   | Descrizione    | UM | Тіро | FB BIT | Def  | Min | Мах | Acc | Mod |
|-------|-------|----------------|----|------|--------|------|-----|-----|-----|-----|
| 5.5.1 | 11220 | Enable cmd sel |    | ENUM |        | 1110 |     |     | RW  | FVS |

Impostazione della sorgente per il comando di abilitazione:

### "LISTA INPUT CIA 417"

| 1110 | Mon ing digitale E   |
|------|----------------------|
| 1210 | Mon ing digitale 1X  |
| 1212 | Mon ing digitale 2X  |
| 1214 | Mon ing digitale 3X  |
| 1216 | Mon ing digitale 4X  |
| 1218 | Mon ing digitale 5X  |
| 1220 | Mon ing digitale 6X  |
| 1222 | Mon ing digitale 7X  |
| 1224 | Mon ing digitale 8X  |
| 1226 | Mon ing digitale 9X  |
| 1228 | Mon ing digitale 10X |
| 1230 | Mon ing digitale 11X |
| 1232 | Mon ing digitale 12X |
| 3702 | Mon com contattore   |
| 3706 | Mon contatt discesa  |

| 3708  | Mon com freno    |
|-------|------------------|
| 3714  | Mon porta aperta |
| 3728  | Var in ingresso  |
| 6000  | Zero             |
| 6002  | Uno              |
| 12250 | Lift decom B0    |
| 12252 | Lift decom B1    |
| 12254 | Lift decom B2    |
| 12256 | Lift decom B3    |
| 12258 | Lift decom B4    |
| 12260 | Lift decom B5    |
| 12262 | Lift decom B6    |
| 12264 | Lift decom B7    |
| 12266 | Lift decom B8    |
| 12268 | Lift decom B9    |
| 12270 | Lift decom B10   |
| 12272 | Lift decom B11   |
| 12274 | Lift decom B12   |
| 12276 | Lift decom B13   |
| 12278 | Lift decom B14   |
| 12280 | Lift decom B15   |

| Menu  | Par   | Descrizione         | UM | Тіро | FB BIT | Def | Min | Max | Acc | Mod |
|-------|-------|---------------------|----|------|--------|-----|-----|-----|-----|-----|
| 5.5.2 | 11232 | Sel conferma contat |    | ENUM |        | 16  |     |     | RW  | FVS |

Impostazione della sorgente per l'ingresso retroazione contatore: "LISTA INPUT CIA 417".

| Menu  | Par   | Descrizione        | UM | Тіро | FB BIT | Def | Min | Max | Acc | Mod |
|-------|-------|--------------------|----|------|--------|-----|-----|-----|-----|-----|
| 5.5.3 | 11236 | Sel conferma freno |    | ENUM |        | 17  |     |     | RW  | FVS |

Impostazione della sorgente per l'ingresso retroazione freno: "LISTA INPUT CIA 417".

| Menu  | Par   | Descrizione      | UM | Тіро | FB BIT | Def | Min | Max | Acc | Mod |
|-------|-------|------------------|----|------|--------|-----|-----|-----|-----|-----|
| 5.5.4 | 11238 | Sel porta aperta |    | ENUM |        | 18  |     |     | RW  | FVS |

Impostazione della sorgente per l'ingresso Door Open: "LISTA INPUT CIA 417".

| Menu  | Par   | Descrizione        | UM | Тіро | FB BIT | Def  | Min | Max | Acc | Mod |
|-------|-------|--------------------|----|------|--------|------|-----|-----|-----|-----|
| 5.5.5 | 11240 | Sel conferma porta |    | ENUM |        | 6000 |     |     | RW  | FVS |

Impostazione della sorgente per l'ingresso Retroazione Porte: "LISTA INPUT CIA 417".

| Menu  | Par   | Descrizione           | UM | Тіро | FB BIT | Def  | Min | Мах | Acc | Mod |
|-------|-------|-----------------------|----|------|--------|------|-----|-----|-----|-----|
| 5.5.6 | 11242 | Sel funzione di emerg |    | ENUM |        | 1210 |     |     | RW  | FVS |

Impostazione della sorgente per il comando di Battery Mode: "LISTA INPUT CIA 417".

| Menu  | Par   | Descrizione   | UM | Тіро | FB BIT | Def  | Min | Max | Acc | Mod |
|-------|-------|---------------|----|------|--------|------|-----|-----|-----|-----|
| 5.5.7 | 11264 | SelBrakeFbkA3 |    | ENUM |        | 6000 |     |     | RW  | FVS |

Selezione dell'allarme "Freno fuori servizio". La funzione di allarme è di default disabilitata.

Lista di selezione della sorgente di abilitazione:

| 6000  | Null            |
|-------|-----------------|
| 6002  | Uno             |
| 12250 | BO Lift decomp  |
| 12252 | B1 Lift decomp  |
| 12254 | B2 Lift decomp  |
| 12256 | B3 Lift decomp  |
| 12258 | B4 Lift decomp  |
| 12260 | B5 Lift decomp  |
| 12262 | B6 Lift decomp  |
| 12264 | B7 Lift decomp  |
| 12266 | B8 Lift decomp  |
| 12268 | B9 Lift decomp  |
| 12270 | B10 Lift decomp |
| 12272 | B11 Lift decomp |
| 12274 | B12 Lift decomp |
| 12276 | B13 Lift decomp |
| 12278 | B14 Lift decomp |
| 12280 | B15 Lift decomp |
| 1110  | Digit input E   |
| 1210  | Digit input 1X  |
| 1212  | Digit input 2X  |
| 1214  | Digit input 3X  |
| 1216  | Digit input 4X  |
| 1218  | Digit input 5X  |
| 1220  | Digit input 6X  |
| 1222  | Digit input 7X  |
| 1224  | Digit input 8X  |
| 1226  | Digit input 9X  |
| 1228  | Digit input 10X |
| 1230  | Digit input 11X |
| 1232  | Digit input 12X |
| 3702  | Run cont mon    |
| 3706  | Down cont mon   |
| 3708  | Brake cont mon  |
| 3714  | Door open mon   |

| Menu  | Par   | Descrizione     | UM | Тіро | FB BIT | Def  | Min | Max | Acc | Mod |
|-------|-------|-----------------|----|------|--------|------|-----|-----|-----|-----|
| 5.5.8 | 11272 | Fast Enable sel |    | ENUM |        | 6002 |     |     | RW  | FVS |

Questo parametro abilita il comando Fast Enable all'ingresso Digitale 7. L'Ingresso Digitale 7 deve essere controllato dal sistema. Questa funzione deve essere Abilitata nel caso sia utilizzata la Modalità di funzionamento contactorless.

| 6000  | Null            |
|-------|-----------------|
| 6002  | Uno             |
| 12250 | BO Lift decomp  |
| 12252 | B1 Lift decomp  |
| 12254 | B2 Lift decomp  |
| 12256 | B3 Lift decomp  |
| 12258 | B4 Lift decomp  |
| 12260 | B5 Lift decomp  |
| 12262 | B6 Lift decomp  |
| 12264 | B7 Lift decomp  |
| 12266 | B8 Lift decomp  |
| 12268 | B9 Lift decomp  |
| 12270 | B10 Lift decomp |
| 12272 | B11 Lift decomp |
| 12274 | B12 Lift decomp |
| 12276 | B13 Lift decomp |
|       |                 |

| B14 Lift decomp |
|-----------------|
| B15 Lift decomp |
| Digit input E   |
| Digit input 1X  |
| Digit input 2X  |
| Digit input 3X  |
| Digit input 4X  |
| Digit input 5X  |
| Digit input 6X  |
| Digit input 7X  |
| Digit input 8X  |
| Digit input 9X  |
| Digit input 10X |
| Digit input 11X |
| Digit input 12X |
| Run cont mon    |
| Down cont mon   |
| Brake cont mon  |
| Door open mon   |
|                 |

| Menu  | Par   | Descrizione          | UM | Тіро   | FB BIT | Def | Min | Max | Acc | Mod |
|-------|-------|----------------------|----|--------|--------|-----|-----|-----|-----|-----|
| 5.5.9 | 12102 | Mon comandi ingresso |    | UINT32 |        | 0   |     |     | R   | FVS |

Visualizzazione in esadecimale dello stato degli ingressi, vedi descrizione "lift control word" per il significato dei singoli bit

| Menu   | Par   | Descrizione        | UM | Тіро   | FB BIT | Def | Min | Max | Acc | Mod |
|--------|-------|--------------------|----|--------|--------|-----|-----|-----|-----|-----|
| 5.5.10 | 12104 | Mon comandi uscita |    | UINT32 |        | 0   |     |     | R   | FVS |

Visualizzazione in esadecimale dello stato degli ingressi, vedi descrizione "lift status word" per il significato dei singoli bit.

### WDecompOut(PAD 8):

| Bit | Descrizione   | Note                                    |
|-----|---------------|-----------------------------------------|
| 0   | Floor Command | Comando di chiamata piano in esecuzione |
| 1   | Null          |                                         |
| 2   | Null          |                                         |
| 3   | Null          |                                         |
| 4   | Null          |                                         |
| 5   | PosReady      | Posizionatore pronto                    |
| 6   | Battery Sel   | Battery fwd                             |
| 7   | Null          |                                         |
| 8   | Null          |                                         |
| 9   | Null          |                                         |
| 10  | Null          |                                         |
| 11  | Null          |                                         |
| 12  | Null          |                                         |
| 13  | UpContMon     |                                         |
| 14  | DownContMon   |                                         |
| 15  | DoorOpenMon   |                                         |

#### 05.06 - FUN-EMERGENZA

In caso di mancanza di alimentazione dalla rete elettrica, il drive può funzionare con alimentazione da modulo di emergenza EMS oppure da UPS.

La segnalazione del funzionamento in emergenza deve essere collegata all'ingresso del comando **Modo Emergenza** (ingresso digitale di default DI3).

#### Funzionamento con Emergency Module Supplier (EMS)

Se l'ingresso digitale 3 DI3 è attivo, l'allarme di **Sottotensione (UV)** fa riferimento al valore configurato al parametro 448 (menù 4) permettendo al drive di funzionare alimentato sul DC link. Per il collegamento vedere Manuale Quick Start paragrafo 7.3.3 e il manuale EMS.

#### Funzionamento con Uninterruptible Power Supply (UPS) Monofase

Attivata l'emergenza da ingresso digitale DI3, è possibile alimentare il Drive con UPS monofase a 230V. Per il collegamento vedere Manuale Quick Start paragrafo 7.3.3.

#### Gestione dell'arrivo al piano in Emergenza

Sia per configurazioni sia in anello chiuso che anello aperto, la gestione dell'arrivo al piano in emergenza è realizzata cercando di ottimizzare la richiesta di corrente ai moduli di emergenza.

| Menu  | Par   | Descrizione | UM | Tipo  | FB BIT | Def  | Min | Max | Acc | Mod |
|-------|-------|-------------|----|-------|--------|------|-----|-----|-----|-----|
| 5.6.1 | 11278 | Em dc Brk   |    | FLOAT |        | 75.0 | 0   | 150 | RW  | FVS |

Il parametro permette di impostare il valore di corrente per la frenatura attraverso l'iniezione di corrente continua negli avvolgimenti del motore. E' possibile limitare tale valore evitando di sovraccaricare le batterie di emergenza.

| Menu  | Par   | Descrizione     | UM   | Тіро | FB BIT | Def | Min | Max | Acc | Mod |
|-------|-------|-----------------|------|------|--------|-----|-----|-----|-----|-----|
| 5.6.2 | 11284 | Detection Limit | PERC | LONG |        | 50  | 0   | 100 | RW  | FVS |

E' il valore di corrente erogata dal drive (espresso in percentuale della corrente nominale) che il drive utilizza come soglia per scegliere direzione di marcia più favorevole.

In particolare se il drive prima dell'emergenza era in fase rigenerativa allora manterrà la stessa direzione di marcia anche in emergenza, se il drive non era in fase rigenerativa ma stava erogando corrente il cui valore è inferiore al valore impostato la direzione di marcia verrà mantenuta, altrimenti il drive cambierà direzione di marcia considerando quella che aveva sfavorevole.

Nota: la direzione è imposta dal controllore, il drive con questo parametro fa solo una valutazione di quale sarebbe la migliore direzione di marcia in funzione delle correnti erogate. Tale valutazione potrebbe essere utilizzata dal controllore per imporre la direzione consigliata dal drive.

| Menu  | Par   | Descrizione     | UM | Tipo | FB BIT | Def | Min | Max | Acc | Mod |
|-------|-------|-----------------|----|------|--------|-----|-----|-----|-----|-----|
| 5.6.3 | 12282 | ChosenDirection |    | INT  |        | 0   | *** | *** | R   | FVS |

Indica la direzione selezionata dal drive durante l'emergenza.

- 0 Nessuna direzione selezionata
- 1 Forward

2 Reverse

L'associazione Forward/Reverse e Up/Down dipende da come è stato realizzato il collegamento al motore.

#### 05.07 – PRE-COPPIA

La funzione Pre-coppia aiuta ad assicurare un avvio lineare senza alcuna accelerazione iniziale. Ciò è possibile impostando la coppia ad un valore che corrisponda al carico prima di aprire il freno. Il valore della coppia iniziale applicato al motore così come la direzione della coppia applicata può essere fornito montando una cella di carico sulla cabina dell'ascensore. Il segnale della cella di carico viene acquisito tramite l'ingresso analogico e scalato in modo appropriato nel caso di utilizzo della Pre-coppia.

Se la cella di carico non è disponibile, è possibile lavorare con un valore di coppia fisso e fornire solo la direzione di coppia. In questo caso il valore di coppia fisso viene ottimizzato solo per una condizione di carico.

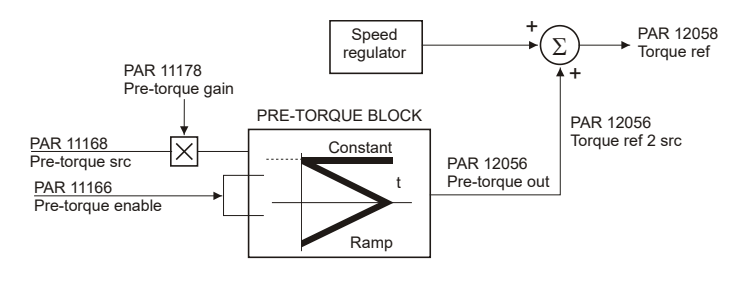

| Menu  | Par   | Descrizione          | UM | Тіро | FB BIT | Def | Min | Max | Acc | Mod |
|-------|-------|----------------------|----|------|--------|-----|-----|-----|-----|-----|
| 5.7.1 | 11166 | Abilitazione pre-cop |    | BIT  |        | 0   | 0   | 1   | RW  | F   |

Abilitazione della funzione di pre-coppia.

- 0 Spento
- 1 Acceso

| Menu  | Par   | Descrizione         | UM | Тіро | FB BIT | Def   | Min | Мах | Acc | Mod |
|-------|-------|---------------------|----|------|--------|-------|-----|-----|-----|-----|
| 5.7.2 | 11168 | Sorgente pre-coppia |    | ENUM |        | 11170 |     |     | RW  | F   |

Selezione dell'origine (sorgente) del segnale utilizzato per la fruizione di pre-coppia.

11170 Init pretorque 1600 AnalogInp1 1650 AnalogInp2 4034 FieldbusM->S2 4044 FieldbusM->S3 4054 FieldbusM->S4 FieldbusM->S5 4064 4074 FieldbusM->S6 FieldbusM->S7 4084 FiledbusM->S8 4094 FieldbusM->S9 4104 FieldbusM->S10 4114 FieldbusM->S11 4124 FieldbusM->S12 4134 FieldbusM->S13 4144 FieldbusM->S14 4154 FieldbusM->S15 4164 FieldbusM->S16 4174

| Menu  | Par   | Descrizione       | UM   | Тіро  | FB BIT | Def | Min  | Max | Acc | Mod |
|-------|-------|-------------------|------|-------|--------|-----|------|-----|-----|-----|
| 5.7.3 | 11170 | Valore pre-coppia | perc | INT32 |        | 0   | -100 | 100 | RW  | F   |

Impostazione del valore di riferimento utilizzato nella funzione di pre-coppia solo se il parametro **Sorg pre-coppia** è impostato a 0. Il valore impostato in questo parametro permette l'ottimizzazione della funzione di pre-coppia solo per una condizione di carico. Utilizzando il bus di campo per modificare l'impostazione di questo parametro è possibile ottimizzare la funzione di pre-coppia anche per situazioni di carico diverse.

| Menu  | Par   | Descrizione          | UM | Тіро  | FB BIT | Def | Min | Max   | Acc | Mod |
|-------|-------|----------------------|----|-------|--------|-----|-----|-------|-----|-----|
| 5.7.4 | 11172 | Tempo sal pre-coppia | ms | INT32 |        | 0   | 0   | 60000 | RW  | F   |

Impostazione del tempo di rampa per la salita del valore di coppia (prima dell'apertura del freno): nel caso in cui questo parametro venga impostato a zero viene mantenuto il valore di coppia di feed-forward costante durante la corsa.

| Menu  | Par   | Descrizione         | UM | Тіро  | FB BIT | Def | Min | Max   | Acc | Mod |
|-------|-------|---------------------|----|-------|--------|-----|-----|-------|-----|-----|
| 5.7.5 | 11174 | PreTorque Ramp down | ms | INT32 |        | 0   | 0   | 60000 | RW  | F   |

Impostazione del tempo di rampa per la discesa del valore di coppia: nel caso in cui questo parametro venga impostato a zero viene mantenuto il valore di coppia di feed-forward costante durante la corsa.

| Menu  | Par   | Descrizione       | UM | Тіро  | FB BIT | Def  | Min     | Мах    | Acc | Mod |
|-------|-------|-------------------|----|-------|--------|------|---------|--------|-----|-----|
| 5.7.6 | 11176 | Offset pre-coppia |    | FLOAT |        | 0.00 | -100.00 | 100.00 | RW  | F   |

Impostazione del valore di offset applicato al riferimento d'ingresso della funzione pre-coppia.

| Menu  | Par   | Descrizione         | UM | Тіро  | FB BIT | Def  | Min     | Max    | Acc | Mod |
|-------|-------|---------------------|----|-------|--------|------|---------|--------|-----|-----|
| 5.7.7 | 11178 | Guadagno pre-coppia |    | FLOAT |        | 1.00 | -100.00 | 100.00 | RW  | F   |

Impostazione del valore di guadagno utilizzato per convertire il valore applicato all'ingresso analogico nel valore di coppia da utilizzare nella funzione. Questo valore di guadagno viene calcolato automaticamente in base ai pesi e alle inerzie inserite. Per ottenere un funzionamento ottimale si deve tarare il riferimento in modo tale che il valore minimo corrisponda alla cabina vuota e il valore massimo corrisponda al pieno carico.

| Menu  | Par   | Descrizione         | UM   | Тіро  | FB BIT | Def | Min | Max | Acc | Mod |
|-------|-------|---------------------|------|-------|--------|-----|-----|-----|-----|-----|
| 5.7.8 | 12040 | Ingresso pre-coppia | perc | INT32 |        |     |     |     | ER  | F   |

Visualizzazione del valore di riferimento campionato alla partenza.

| Menu  | Par   | Descrizione       | UM   | Тіро  | FB BIT | Def | Min | Max | Acc | Mod |
|-------|-------|-------------------|------|-------|--------|-----|-----|-----|-----|-----|
| 5.7.9 | 12056 | Uscita pre-coppia | perc | INT32 |        |     |     |     | ER  | F   |

Visualizzazione del valore della coppia di feew forward in uscita dalla funzione di pre-coppia.

| Menu   | Par   | Descrizione        | UM   | Тіро  | FB BIT | Def | Min | Max | Acc | Mod |
|--------|-------|--------------------|------|-------|--------|-----|-----|-----|-----|-----|
| 5.7.10 | 12058 | Riferimento coppia | perc | INT32 |        |     |     |     | ER  | F   |

Visualizzazione del valore di riferimento di coppia, dato dalla sommatoria tra l'uscita dell'anello di velocità ed il feed forward di coppia.

### 05.08 – ALLARMI

| PLC   | Codice | Messaggio<br>Visualizzato | Descrizione                 | Possibile Causa         | Soluzione                                                                                     |
|-------|--------|---------------------------|-----------------------------|-------------------------|-----------------------------------------------------------------------------------------------|
| PLC 1 | 33     | Cont<br>Feedback          | Alarm contactor<br>feedback | Guasto elettromeccanico | Sostituzione parte                                                                            |
| PLC 2 | 34     | Brake<br>Feedback         | Alarm brake<br>feedback     | del componente.         | elettromeccanica.                                                                             |
| PLC 3 | 35     | Door<br>Feedback          | Alarm Door<br>Feedback      | Errore di cablaggio.    | Controllo cablaggi.                                                                           |
| PLC 4 | 37     | PLC Calc<br>Alarm         | Internal Error              | ***                     | Resettare il drive e se ricompare<br>riptere l'installazione<br>dell'applicazione da scratch. |
|       |        |                           |                             |                         |                                                                                               |

L'applicativo MdPlc per ADL300 gestisce e genera i seguenti allarmi:

Tutti gli allarmi prevedono un parametro con il quale si configura l'azione eseguita dopo l'attivazione dell'allarme. Attività: permette di impostare l'azione da eseguire dopo l'intervento dell'allarme come segue.

| Azione         |                                                                                                    |
|----------------|----------------------------------------------------------------------------------------------------|
| Ignora         | L'allarme non viene inserito nella lista allarmi, non viene inserito nello storico allarmi, non viene segnalato sulle uscite digitali, non vengono modificati i comandi al drive.                                                                                                    |
| Avvisa         | L' allarme viene inserito nella lista allarmi, viene inserito nello storico allarmi, viene segnalato sulle uscite digitali, viene aggiornata l'informazione <b>Primo allarme</b> , viene aggiornata l'informazione <b>Allarme attivo</b> , non vengono modificati i comandi al drive.                                                                                                    |
| Disabilita     | L' allarme viene inserito nella lista allarmi, viene inserito nello storico allarmi, viene segnalato sulle uscite digitali, viene aggiornata l'informazione Primo allarme, viene aggiornata l'informazione <b>Allarme attivo</b> , viene comandato arresto con disabilitazione del motore, il quale si ferma per inerzia.                                                                                                    |
| Arresto        | L'allarme viene inserito nella lista allarmi, viene inserito nello storico allarmi, viene segnalato sulle uscite digitali, viene aggiornata l'informazione <b>Primo allarme</b> , viene aggiornata l'informazione <b>Allarme attivo</b> , viene comandato l'arresto con il comando di Arresto. L'azionamento si porta a velocità zero con la massima corrente possibile; quando la segnalazione <b>Ritardo velocità 0</b> si attiva il drive viene disabilitato.        |
| Arresto rapido | L'allarme viene inserito nella lista allarmi, viene inserito nello storico allarmi, viene segnalato sulle uscite digitali, viene aggiornata l'informazione <b>Primo allarme</b> , viene aggiornata l'informazione <b>Allarme</b> attivo, viene comandato l'arresto con il comando di <b>Arresto</b> . L'azionamento si porta a velocità zero con la massima corrente possibile; quando la segnalazione <b>Ritardo velocità 0</b> si attiva il drive viene disabilitato. |
| Arresto lift   | L'azionamento si porta a velocità zero con il tempo di rampa impostato; quando la velocità raggiunge zero il drive viene disabilitato. Una volta che il drive è stato disabilitato l'allarme viene inserito nella lista allarmi, viene segnalato sulle uscite digitali.                                                                                                    |

| Menu  | Par   | Descrizione         | UM | Тіро | FB BIT | Def | Min | Max | Acc | Mod |
|-------|-------|---------------------|----|------|--------|-----|-----|-----|-----|-----|
| 5.7.1 | 11200 | Attività Contattori |    | ENUM |        | 1   | 0   | 5   | RW  | FVS |

Impostazione del comportamento del drive nel caso si presenti l'allarme **Retroaz contattore**. Questo allarme indica che non è stata ricevuta la retroazione a conferma dell'avvenuta chiusura del contattore.

- 0 Ignora
- 1 Avvisa
- 2 Disabilita
- 3 Arresto
- 4 FastStop
- 5 Arresto Lift

| Menu  | Par   | Descrizione       | UM | Тіро  | FB BIT | Def  | Min | Max   | Acc | Mod |
|-------|-------|-------------------|----|-------|--------|------|-----|-------|-----|-----|
| 5.7.2 | 11202 | Mantenimento cont | ms | INT16 |        | 1000 | 0   | 60000 | RW  | FVS |

Impostazione del tempo di ritardo tra la segnalazione della situazione dell'allarme **Retroaz contattore** e l'attivazione dell'allarme stesso. Se si verifica una condizione d'allarme, il drive attenderà che il tempo impostato sia trascorso prima di effettuarne l'attivazione. Se, entro il tempo impostato in questo parametro, l' allarme dovesse rientrare, il drive non ne effettuerà l'attivazione.

| Menu  | Par   | Descrizione    | UM | Тіро  | FB BIT | Def | Min | Max | Acc | Mod |
|-------|-------|----------------|----|-------|--------|-----|-----|-----|-----|-----|
| 5.7.3 | 11204 | Attività Freno |    | INT16 |        | 1   | 0   | 5   | RW  | FVS |

Impostazione del comportamento del drive nel caso si presenti l'allarme Retroaz freno. Questo allarme indica che non è stata ricevuta la retroazione a conferma dell'avvenuta apertura/chiusura del freno.

- 0 Ignora
- 1 Avvisa
- 2 Disabilita
- 3 Arresto
- 4 FastStop
- 5 Arresto Lift

| Menu  | Par   | Descrizione  | UM | Тіро  | FB BIT | Def  | Min | Max   | Acc | Mod |
|-------|-------|--------------|----|-------|--------|------|-----|-------|-----|-----|
| 5.7.4 | 11206 | Manten freno | ms | INT16 |        | 1000 | 0   | 60000 | RW  | FVS |

Impostazione del tempo di ritardo tra la segnalazione della situazione dell'allarme **Retroaz freno** e l'attivazione dell'allarme stesso. Se si verifica una condizione d'allarme, il drive attenderà che il tempo impostato sia trascorso prima di effettuarne l'attivazione. Se, entro il tempo impostato in questo parametro, l'allarme dovesse rientrare, il drive non ne effettuerà l'attivazione.

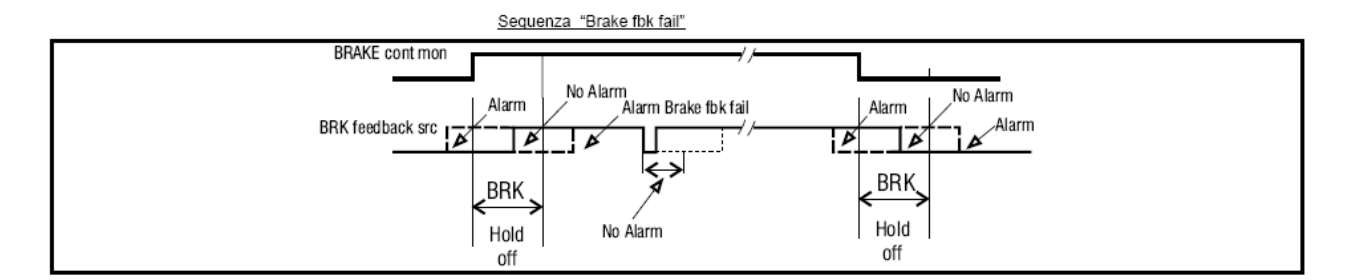

| Menu  | Par   | Descrizione         | UM | Тіро  | FB BIT | Def | Min | Max | Acc | Mod |
|-------|-------|---------------------|----|-------|--------|-----|-----|-----|-----|-----|
| 5.7.5 | 11208 | Manten freno marcia |    | INT16 |        | 1   | 0   | 1   | RW  | FVS |

Impostazione del comportamento del drive al rilevamento del possibile allarme di Retroaz freno.

- 0 Disabilita
- 1 Abilita

Se viene impostato 0 l'allarme di retroazione del freno viene indicato immediatamente.

Se viene impostato 1 il possibile allarme di retroazione del freno viene indicato al termine della corsa: questo permette alla cabina di raggiungere il piano nel caso in cui il segnale di stato del freno sia difettoso.

| Menu  | Par   | Descrizione    | UM | Tipo | FB BIT | Def | Min | Max | Acc | Mod |
|-------|-------|----------------|----|------|--------|-----|-----|-----|-----|-----|
| 5.7.6 | 11210 | Attività Porta |    | ENUM |        | 0   | 0   | 5   | RW  | FVS |

Impostazione del comportamento del drive nel caso si presenti l'allarme **Retroaz porta**. Questo allarme indica che non è stata ricevuta la retroazione a conferma dell'avvenuta apertura della porta.

- 0 Ignora
- 1 Avvisa
- 2 Disabilita
- 3 Arresto
- 4 FastStop
- 5 Arresto Lift

| Nota:        | Se le porte sono comandate dal controller questo valore deve essere configurato come "Ignora" |
|--------------|-----------------------------------------------------------------------------------------------|
| <u>NOLA.</u> | (Valore 0)                                                                                    |

| Menu  | Par   | Descrizione        | UM | Тіро  | FB BIT | Def  | Min | Max   | Acc | Mod |
|-------|-------|--------------------|----|-------|--------|------|-----|-------|-----|-----|
| 5.7.7 | 11212 | Mantenimento porta | ms | INT16 |        | 1000 | 0   | 60000 | RW  | FVS |

Impostazione del tempo di ritardo tra la segnalazione della situazione dell'allarme **Retroaz porta** e l'attivazione dell'allarme stesso. Se si verifica una condizione d'allarme, il drive attenderà che il tempo impostato sia trascorso prima di effettuarne l'attivazione. Se, entro il tempo impostato in questo parametro, l'allarme dovesse rientrare, il drive non ne effettuerà l'attivazione.

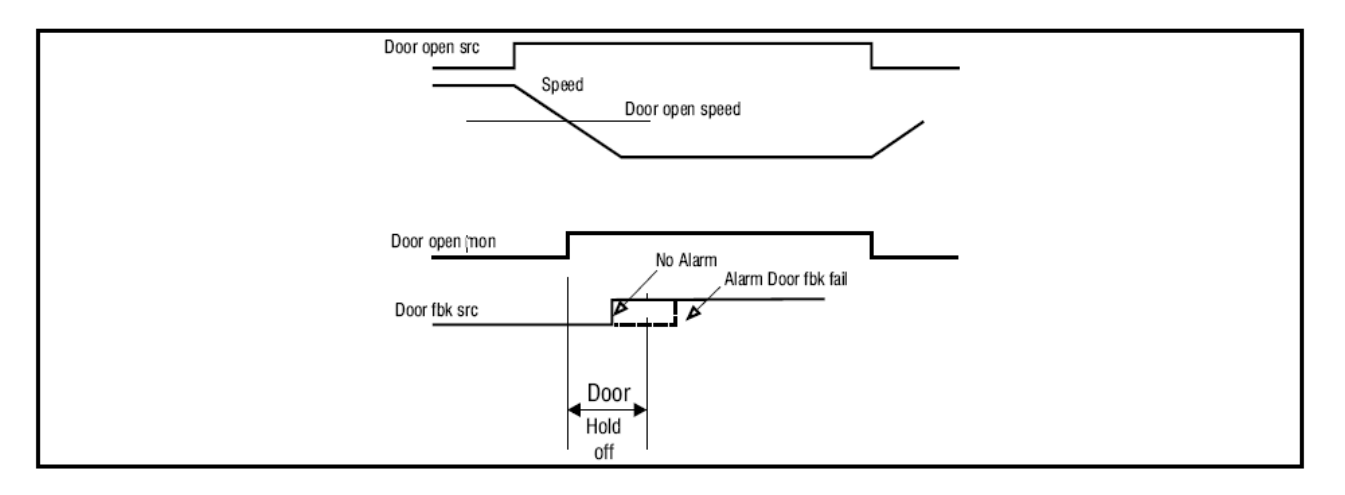

| Menu  | Par   | Descrizione       | UM | Тіро  | FB BIT | Def | Min | Max | Acc | Mod |
|-------|-------|-------------------|----|-------|--------|-----|-----|-----|-----|-----|
| 5.7.8 | 11268 | Reset Brake Alarm |    | SHORT |        | 0   |     |     | RW  | FVS |

Questo commando è il reset di Allarme Freno. Procedura per il reset:

1. Nel menù 5.9 ALLARMI LIFT, controllare se il parametro Allarme Freno è ON.

2. Entrare nel PAR 11268 Reset Brake Alarm (default 0).

- 3. Il sistema richiede un codice per sbloccare l'allarme: inserire 5313.
- 4. Nel menù 5.9 ALLARMI LIFT, controllare che il parametro Allarme Freno sia OFF.

#### 05.09 – SERVICE

| Menu  | Par   | Descrizione | UM | Тіро | FB BIT | Def | Min | Max | Acc | Mod |
|-------|-------|-------------|----|------|--------|-----|-----|-----|-----|-----|
| 5.9.1 | 11004 | TLanding    | -  | INT  |        | 0   | 0   | 3   | R   | FVS |

Guadagno integrale anello di posizione utilizzato nello spazio di landing.

| Menu  | Par   | Descrizione | UM | Тіро  | FB BIT | Def | Min | Мах | Acc | Mod |
|-------|-------|-------------|----|-------|--------|-----|-----|-----|-----|-----|
| 5.9.2 | 11014 | K Landing   | -  | UDINT |        | 0   | -   | -   | R   | FVS |

Guadagno proporzionale anello di posizione utilizzato nello spazio di landing

| Menu  | Par   | Descrizione | UM | Тіро | FB BIT | Def | Min | Max | Acc | Mod |
|-------|-------|-------------|----|------|--------|-----|-----|-----|-----|-----|
| 5.9.3 | 11036 | Polinom     | -  | BOOL |        | 0   | 0   | 1   | R   | FVS |

La velocità è calcolata secondo polinomio di quinto grado per ottenere traiettorie continue anche in accelerazione.

| Menu  | Par   | Descrizione | UM | Тіро | FB BIT | Def | Min | Мах | Acc | Mod |
|-------|-------|-------------|----|------|--------|-----|-----|-----|-----|-----|
| 5.9.4 | 11038 | EnableTrack | -  | BOOL |        | 0   | 0   | 1   | R   | FVS |

Abilitazioe funzione Track, questa funzione permette di fissare la velocità di arrivo al piano.

Se la funzione è abilitata, la velocità attuale è inferiore al parametro Track thr (IPA 11052) la posizione attuale è nella soglia di Tracking zone (IPA 11066), e la differenza tra la distanza rimanente al piano e la posizione attuale è maggiore di zero, allora la velocità viene fissata a Track Value (IPA 11058).

| Menu  | Par   | Descrizione | UM | Тіро | FB BIT | Def | Min | Мах | Acc | Mod |
|-------|-------|-------------|----|------|--------|-----|-----|-----|-----|-----|
| 5.9.5 | 11052 | Track thr   |    | DINT |        | 0   | -   | -   | R   | FVS |

Valore di soglia per l'attivazione della Tack function, espressa in m/s.

| Menu  | Par   | Descrizione | UM | Тіро | FB BIT | Def | Min | Max | Acc | Mod |
|-------|-------|-------------|----|------|--------|-----|-----|-----|-----|-----|
| 5.9.6 | 11058 | Track Value |    | DINT |        | 0   | -   | -   | R   | FVS |

Velocità fissa di arrivo al piano, utilizzata dalla funzione Track.

| Menu  | Par   | Descrizione   | UM | Тіро | FB BIT | Def | Min | Max | Acc | Mod |
|-------|-------|---------------|----|------|--------|-----|-----|-----|-----|-----|
| 5.9.7 | 11066 | Tracking zone |    | DINT |        | 0   | -   | -   | R   | FVS |

Zona di tracking.

| Menu  | Par   | Descrizione | UM | Тіро | FB BIT | Def | Min | Max | Acc | Mod |
|-------|-------|-------------|----|------|--------|-----|-----|-----|-----|-----|
| 5.9.8 | 11252 | K prop      |    | DINT |        | 0   | -   | -   | R   | FVS |

Guadagno proporzionale anello di posizione.

| Menu  | Par   | Descrizione | UM | Тіро | FB BIT | Def | Min | Max | Acc | Mod |
|-------|-------|-------------|----|------|--------|-----|-----|-----|-----|-----|
| 5.9.9 | 11254 | K Integr    |    | DINT |        | 0   | -   | -   | R   | FVS |

Guadagno integrale anello di posizione.

| Menu   | Par   | Descrizione    | UM | Тіро | FB BIT | Def     | Min | Мах | Acc | Mod |
|--------|-------|----------------|----|------|--------|---------|-----|-----|-----|-----|
| 5.9.10 | 11280 | FastCalPosLoop |    | BOOL |        | Disable | -   | -   | R   | FVS |

Attivazione Macro utilizzata per la configurazione dei parametri dell'anello di posizione, i parametri variano in funzione della modalità di controllo attivata (asincrono oppure sincrono).

Il parametro una volta eseguito il comando ritorna al valore iniziale di Disable.

| Menu   | Par   | Descrizione | UM  | Тіро | FB BIT | Def | Min | Max | Acc | Mod |
|--------|-------|-------------|-----|------|--------|-----|-----|-----|-----|-----|
| 5.9.11 | 12000 | Speed 0     | m/s | DINT |        | 0   | -   | -   | R   | FVS |

Soglia velocità zero in m/s.

| Menu   | Par   | Descrizione | UM | Тіро | FB BIT | Def | Min | Мах | Acc | Mod |
|--------|-------|-------------|----|------|--------|-----|-----|-----|-----|-----|
| 5.9.12 | 12006 | ActualError | m  | DINT |        | 0   | -   | -   | R   | FVS |

L'errore attuale è la differenza tra la distanza rimanente per il raggiungimento del piano e lo spazio calcolato dal profilo per la fermata.

L'errore deve essere prossimo a zero, risultato ottenibile solo attraverso un indonea taratura dei guadagni di posizione. L'errore rimane a zero fino a che il profilo non raggiunge la fase di decelerazione (settore in uso > 4).

| Menu   | Par   | Descrizione | UM  | Tipo | FB BIT | Def | Min | Мах | Acc | Mod |
|--------|-------|-------------|-----|------|--------|-----|-----|-----|-----|-----|
| 5.9.13 | 12008 | CompSpeed   | m/s | DINT |        | 0   | -   | -   | R   | FVS |

È il contributo sommato al riferimento di velocità, dato dalla correzione dell'anello di posizione.

| Menu   | Par   | Descrizione  | UM | Тіро | FB BIT | Def | Min | Мах | Acc | Mod |
|--------|-------|--------------|----|------|--------|-----|-----|-----|-----|-----|
| 5.9.14 | 12012 | ActualSector | -  | INT  |        | 0   | -   | -   | R   | FVS |

Il profilo di posizione è diviso in settori, il parametro espone il settore attivo.

| Menu   | Par   | Descrizione | UM | Тіро | FB BIT | Def | Min | Мах | Acc | Mod |
|--------|-------|-------------|----|------|--------|-----|-----|-----|-----|-----|
| 5.9.15 | 12018 | DeltaPos    |    | DINT |        | 0   | -   | -   | R   | FVS |

Questa variabile è composta dalla sommatoria tra il parametro 11016 (FinalAdjust) e la differenza ra la posizione target (IPA 12030) e la posizione attuale della cabina (12032).

### Manuale Utente

Serie: ADL300 DS417 Revisione: 0.2 Data: 18-1-2023 Cod.: 1S9DSIT WEG Automation Europe S.r.l. Via Giosuè Carducci, 24 21040 Gerenzano (VA) · Italy

www.weg.net

Driving efficiency and sustainability

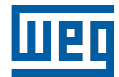